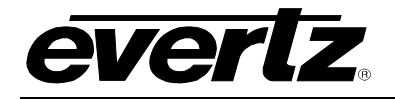

# TABLE OF CONTENTS

| 1. | OVERVIEW1 |                                                                                                    |                     |  |  |  |
|----|-----------|----------------------------------------------------------------------------------------------------|---------------------|--|--|--|
| 2. | INST      | INSTALLATION                                                                                            |                     |  |  |  |
|    | 2.1.      | OPTICAL CONNECTIONS                                                                                     | .3                  |  |  |  |
|    |           | <ul><li>2.1.1. Single Fiber Versions</li><li>2.1.2. Standard Dual Fiber Version (-F2 version)</li></ul> | .4<br>.4            |  |  |  |
|    | 2.2.      | SIGNAL CONNECTIONS                                                                                      | .5                  |  |  |  |
|    |           | <ul><li>2.2.1. Audio Connections</li></ul>                                                              | .8<br>.8<br>.8      |  |  |  |
|    | 2.3.      | CARE AND HANDLING OF OPTICAL FIBER                                                                      | .9                  |  |  |  |
|    |           | 2.3.1. Safety                                                                                           | .9                  |  |  |  |
|    |           | 2.3.2. Assembly                                                                                         | .9                  |  |  |  |
|    |           | 2.3.4. Handling and Connecting Fibers                                                                   | .9<br>10            |  |  |  |
| 3. | SPE       | CIFICATIONS                                                                                             | 1                   |  |  |  |
|    | 3.1.      | ANALOG AUDIO                                                                                            | 11                  |  |  |  |
|    |           | 3.1.1. Balanced/Matrix Type Audio                                                                       | 11                  |  |  |  |
|    |           | 3.1.2. Unbalanced/Party-Line Type Audio                                                                 | 1                   |  |  |  |
|    | 3.2.      | SERIAL DATA                                                                                             | 2                   |  |  |  |
|    | 3.3.      | OPTICAL INPUT/OUTPUT                                                                                    | 12                  |  |  |  |
|    | 3.4.      | GENERAL PURPOSE OUPUTS (GPO)                                                                            | 12                  |  |  |  |
|    | 3.5.      | GENERAL PURPOSE INPUTS (GPI)                                                                            | 13                  |  |  |  |
|    | 3.6.      | ELECTRICAL                                                                                              | 13                  |  |  |  |
|    | 3.7.      | PHYSICAL                                                                                                | 3                   |  |  |  |
| 4. | CAR       | D-EDGE MONITORING AND CONTROL                                                                           | 4                   |  |  |  |
|    | 4.1.      | STATUS INDICATOR LEDS                                                                                   | 4                   |  |  |  |
|    | 4.2.      | CARD-EDGE DISPLAY AND CONTROLS                                                                          | 15                  |  |  |  |
|    |           | <ul> <li>4.2.1. Card-Edge Display Warning Indications</li></ul>                                         | 7<br> 7<br> 7<br> 8 |  |  |  |

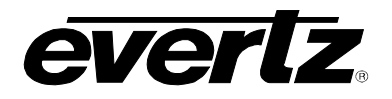

|    |                       | 4.2.5. Setting the Party-Line Audio Null Level (Future)            | 19 |  |
|----|-----------------------|--------------------------------------------------------------------|----|--|
|    |                       | 4.2.6. Setting the Analog Audio Detection Threshold                | 21 |  |
|    |                       | 4.2.7. Setting the Audio Gain                                      | 21 |  |
|    |                       | 4.2.8. Selecting the Serial Data Termination                       | 22 |  |
|    |                       | 4.2.9. Selecting the Serial Data Failsafe Bias                     | 23 |  |
|    |                       | 4.2.10. Selecting the RS485 Serial Data Rate                       | 24 |  |
|    |                       | 4.2.11. Global Control                                             | 26 |  |
| 5. | GEN                   | IERAL PURPOSE INPUTS AND OUTPUTS                                   | 27 |  |
| 6. | 6. JUMPER CONTROLS    |                                                                    |    |  |
|    | 6.1.                  | SELECTING THE CARD ID                                              | 28 |  |
|    | 6.2.                  | SELECTING WHETHER LOCAL FAULTS WILL BE MONITORED BY THE GLOBAL FRA | ME |  |
|    |                       | STATUS                                                             | 28 |  |
|    | 6.3.                  | CONFIGURING THE MODULE FOR FIRMWARE UPGRADES                       | 28 |  |
| 7. | VIST                  | TALINK® REMOTE MONITORING/CONTROL                                  | 29 |  |
|    | 7.1.                  | WHAT IS VISTALINK®?                                                | 29 |  |
|    | 7.2.                  | VISTALINK® MONITORED PARAMETERS                                    | 29 |  |
|    | 7.3.                  |                                                                    | 30 |  |
|    | 7.4. VISTALINK® TRAPS |                                                                    |    |  |
|    | 7.5.                  | VISTALINK® CONFIGURATION                                           | 30 |  |
|    |                       | 7.5.1 Control Settings                                             | 30 |  |
|    |                       | 7.5.1.1. Profile Settings                                          |    |  |
|    |                       | 7.5.1.2. Optical Control                                           | 32 |  |
|    |                       | 7.5.1.3. Audio Detection Threshold Settings                        | 32 |  |
|    |                       | 7.5.1.4. Audio Gain Settings                                       | 33 |  |
|    |                       | 7.5.2. Data Control                                                | 33 |  |
|    |                       | 7.5.2.1. Data Termination Status                                   | 33 |  |
|    |                       | 7.5.2.2. Data Fail Safe Bias Status                                | 34 |  |
|    |                       | 7.5.3. Monitor                                                     | 34 |  |
|    |                       | 7.5.3.1. Card Configuration Monitor                                | 34 |  |
|    |                       | 7.5.3.2. Optical Monitor                                           | 35 |  |
|    |                       | 7.5.3.3. Data Input & Output Status                                | 35 |  |
|    |                       | 7.5.3.4. Audio Input & Audio Output Status                         | 35 |  |
|    |                       | 7.5.3.5. Faults                                                    | 35 |  |

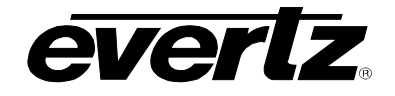

# Figures

| Figure 1-1: 7707IT Block Diagram                                         | 2  |
|--------------------------------------------------------------------------|----|
| Figure 2-1: 7707IT Rear Panel                                            | 3  |
| Figure 2-2: Terminal Block Wiring                                        | 5  |
| Figure 2-3: 7707IT-3 Terminal Block Signal Connections                   | 6  |
| Figure 2-4: 7707IT-8 Terminal Block Signal Connections                   | 7  |
| Figure 2-5: Reproduction of Laser Certification and Identification Label | 9  |
| Figure 4-1: Location of Status Indicators and Jumpers                    | 14 |
| Figure 4-2: Card-edge Menu Quick Reference                               | 16 |
| Figure 5-1: General Purpose Inputs and Outputs                           | 27 |
| Figure 7-1: Control Tab                                                  |    |
| Figure 7-2: Data Control Tab                                             |    |
| Figure 7-3: Monitor Tab                                                  |    |
| Figure 7-4: Faults Tab                                                   | 35 |
|                                                                          |    |

#### Tables

| FIGURE 1-1. TTUTTI DIUCK DIAGRATIT                                       |
|--------------------------------------------------------------------------|
| Figure 2-1: 7707IT Rear Panel                                            |
| Figure 2-2: Terminal Block Wiring                                        |
| Figure 2-3: 7707IT-3 Terminal Block Signal Connections                   |
| Figure 2-4: 7707IT-8 Terminal Block Signal Connections                   |
| Figure 2-5: Reproduction of Laser Certification and Identification Label |
| Figure 4-1: Location of Status Indicators and Jumpers14                  |
| Figure 4-2: Card-edge Menu Quick Reference                               |
| Figure 5-1: General Purpose Inputs and Outputs                           |
| Figure 7-1: Control Tab                                                  |
| Figure 7-2: Data Control Tab                                             |
| Figure 7-3: Monitor Tab                                                  |
| Figure 7-4: Faults Tab                                                   |

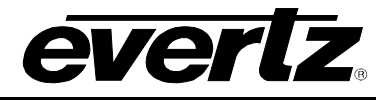

# **REVISION HISTORY**

| REVISION | DESCRIPTION                                                                                                    | DATE       |
|----------|----------------------------------------------------------------------------------------------------|------------|
| 0.1      | Preliminary version                                                                                                    | Apr 2003   |
| 0.2      | Corrected pinout of RS422 ports on Figure 3                                                                                              | May 2003   |
| 0.3      | Added CARD ID Jumper                                                                                                    | Jul 2003   |
| 1.0      | Updated signal connection drawing, first release of manual                                                                               | May 2004   |
| 1.1      | VistaLINK <sup>™</sup> Updates                                                                                                    | Sept 2004  |
| 1.2      | Updated Rear Plate Diagrams                                                                                                    | Sept 2004  |
| 1.3      | Updated safety section and added assembly and labeling sections                                                                          | Aug 2005   |
| 1.4      | Added Terminal Block wiring diagram                                                                                                    | Nov 2007   |
| 1.5      | Updated <i>Bit Rate</i> specifications. Added tables to section 4. Added screen shots and information to VistaLINK <sup>®</sup> section. | Jan 2009   |
| 1.6      | Modified description for "Selecting the Card ID" in section 6.1.                                                                         | May 2009   |
| 1.7      | Added information on serial data rate selection for TXMX profile                                                                         | March 2011 |

Information contained in this manual is believed to be accurate and reliable. However, Evertz assumes no responsibility for the use thereof nor for the rights of third parties, which may be affected in any way by the use thereof. Any representations in this document concerning performance of Evertz products are for informational use only and are not warranties of future performance, either expressed or implied. The only warranty offered by Evertz in relation to this product is the Evertz standard limited warranty, stated in the sales contract or order confirmation form.

Although every attempt has been made to accurately describe the features, installation and operation of this product in this manual, no warranty is granted nor liability assumed in relation to any errors or omissions unless specifically undertaken in the Evertz sales contract or order confirmation. Information contained in this manual is periodically updated and changes will be incorporated into subsequent editions. If you encounter an error, please notify Evertz Customer Service department. Evertz reserves the right, without notice or liability, to make changes in equipment design or specifications.

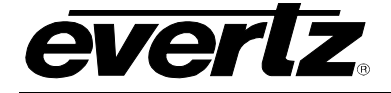

# WARNING

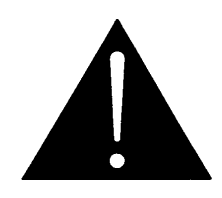

Never look directly into an optical fiber. Non-reversible damage to the eye can occur in a matter of milliseconds.

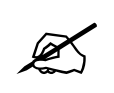

Do not hook up the 7707IT DWDM cards directly with a short fiber optic cable. The 7707IT DWDM cards produce +7dBm of power, which will damage the receiver if connected directly.

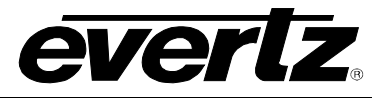

This page left intentionally blank

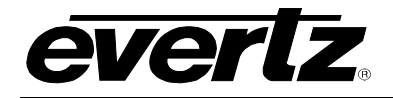

# 1. OVERVIEW

The 7707IT series Intercom Fiber Transceivers extend multiple channels of intercom communication over a single fiber optic link. The 7707IT-8 version accommodates eight channels of intercom, while the 7707IT-3 version accommodates three channels. Each channel is configurable as a matrix or party-line and will interface with industry-standard intercom systems. Bi-directional analog audio, serial data, and GPIO's are conveniently presented in a single product. A pair of 7707IT Intercom Transceivers permits communication over distances up to 50Km, with minimum possible latency.

Two optical interface configurations allow the user to choose the optimal function /price /performance ratio to suit a particular application. The standard configuration transmits and receives over a single fiber. The dual fiber configuration is compatible with CWDM & DWDM systems and is designed to transmit and receive over separate fibers. The optical output of the 7707IT is available in 1310nm, 1550nm, CWDM & DWDM wavelengths.

### Features:

- Configurable interface to:
  - RTS-Telex Matrix
     4-Wire Audio, RS-485 Data, GPIO
  - ClearCom Matrix
     4-Wire Audio, RS-422 Data, GPIO
  - RTS-Telex Party-Line 1-Wire Audio, GPIO
  - ClearCom Party-line 1-Wire Audio, GPIO
- Multiple independent channels can simultaneously accommodate different intercom types.
- User-friendly selection of intercom interfaces via programmed profiles.
- All configuration settings are controllable through the card-edge user interface, or VistaLINK®.
- Comprehensive signal and status monitoring via four-digit card-edge display, or VistaLINK®.
- Unique self-calibration of party-line audio null levels.
- Provides 2 general-purpose inputs (GPI's), and 2 general-purpose outputs (GPO's).
- Selectable termination and failsafe bias settings for RS422/485 data inputs.
- Optical output wavelengths of 1310nm, 1550nm, and up to sixteen CWDM wavelengths (ITU-T G.694.2 compliant).
- DWDM wavelengths also available (ITU-T G.694.1 compliant).
- Compatible with multi-mode and single-mode fiber (dual fiber version).
- Fully hot-swappable from front of frame.
- *Vista*LINK<sub>®</sub> enabled for remote monitoring and control when installed in 7700FR-C frame with 7700FC *Vista*LINK<sub>®</sub> Frame Controller.

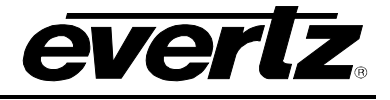

|                                                                                              | Fibor                                      | Optical/Link            | Transmit Side                      |        | Receive Side                       |                                                 | Description                                                                     |  |
|----------------------------------------------------------------------------------------------|--------------------------------------------|-------------------------|------------------------------------|--------|------------------------------------|-------------------------------------------------|---------------------------------------------------------------------------------|--|
| Fiber Type                                                                                   | Links                                      | Budget                  | Ordering                           | ТΧ     | Ordering                           | RX                                              |                                                                                 |  |
|                                                                                              | LIIIKS                                     | Buugei                  | Product Info                       | Power  | Product Info                       | Sensitivity                                     |                                                                                 |  |
| Multi-Mode                                                                                   | 2                                          | < 3km                   | 7707IT13-3-F2<br>7707IT13-8-F2     | -7dBm  | 7707IT13-3-F2<br>7707IT13-8-F2     | -28dBm                                          | 1310nm on Tx & Rx fibers                                                        |  |
| Single-Mode                                                                                  | 2                                          | 21dB/60km               | 7707IT13-3-F2<br>7707IT13-8-F2     | -7dBm  | 7707IT13-3-F2<br>7707IT13-8-F2     | -28dBm                                          | 1310nm on Tx & Rx fibers                                                        |  |
| Single-Mode                                                                                  | 1                                          | 14dB/40km <sup>*</sup>  | 7707IT13-3<br>7707IT13-8           | -10dBm | 7707IT13-3<br>7707IT13-8           | -24dBm                                          | 1310nm, bi-directional, one fiber                                               |  |
| Single-Mode                                                                                  | 1(WDM)                                     | 25dB/71km               | 7707IT13M-3-W<br>7707IT13M-8-W     | -1dBm  | 7707IT15M-3-W<br>7707IT15M-8-W     | -26dBm                                          | 1310nm/1550nm, WDM,<br>bi-directional on one fiber                              |  |
| Single-Mode                                                                                  | 1(CWDM)                                    | 24dB/96km <sup>**</sup> | 7707ITxx-3-F2<br>7707ITxx-8-F2     | 0dBm   | 7707ITyy-3-F2<br>7707ITyy-8-F2     | -28dBm                                          | Different CWDM<br>wavelengths on Tx & Rx,<br>with 8 channel CWDM<br>Mux/Demux** |  |
| Single-Mode                                                                                  | 1(DWDM)                                    | 30dB/120km**            | 7707ITDxxx-3-F2<br>7707ITDxxx-8-F2 | +7dBm  | 7707ITDyyy-3-F2<br>7707ITDyyy-8-F2 | -28dBm                                          | Different DWDM<br>wavelengths on Tx & Rx,<br>with 8 channel DWDM<br>Mux/Demux** |  |
| *With >20dB return loss on fiber Interface Tx Power/Rx Sensitivity are nominal values ± 1dBm |                                            |                         |                                    |        |                                    |                                                 |                                                                                 |  |
| **Assume 8 Ch                                                                                | **Assume 8 Ch CWDM Mux/Demux loss of 3.5dB |                         |                                    |        |                                    | Fiber Loss = 0.35/0.25dB per km @ 1310nm/1550nm |                                                                                 |  |

\*\*\*Assumes 8Ch DWDM Mux/Demux loss of 5dB

Fiber Loss = 0.35/0.25dB per km @ 1310nm/1550nn

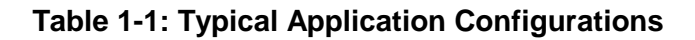

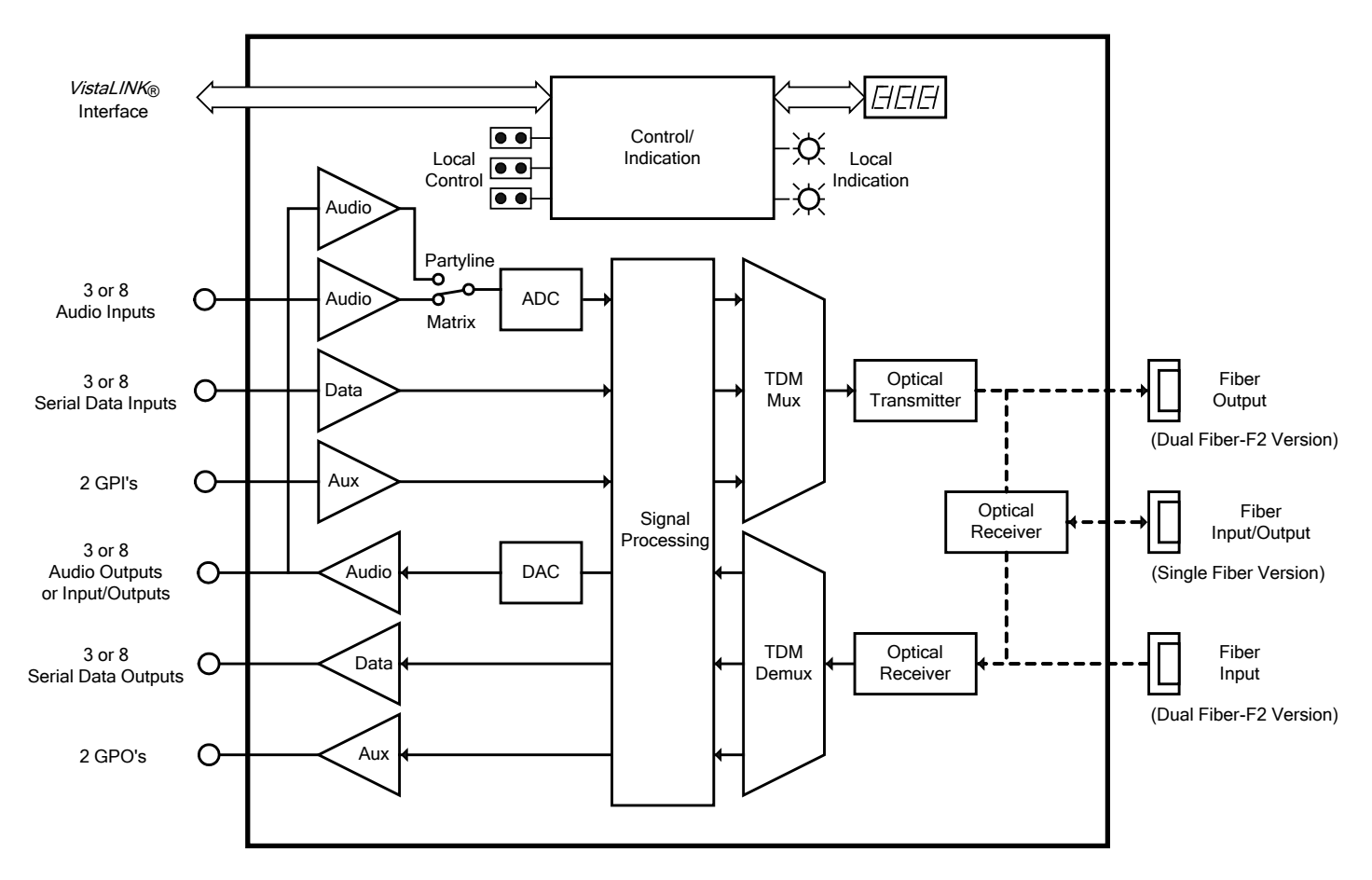

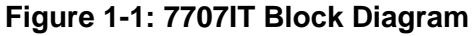

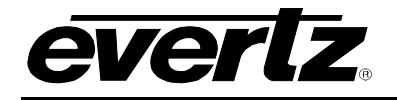

# 2. INSTALLATION

The 7707IT series modules come with a companion rear plate that has multi-pin removable terminal block connections, and an SC/PC (shown), ST/PC or FC/PC optical connector. For information on mounting the rear plate and inserting the module into the frame see section 3 of the 7700FR chapter. The following diagram shows four rear plate options.

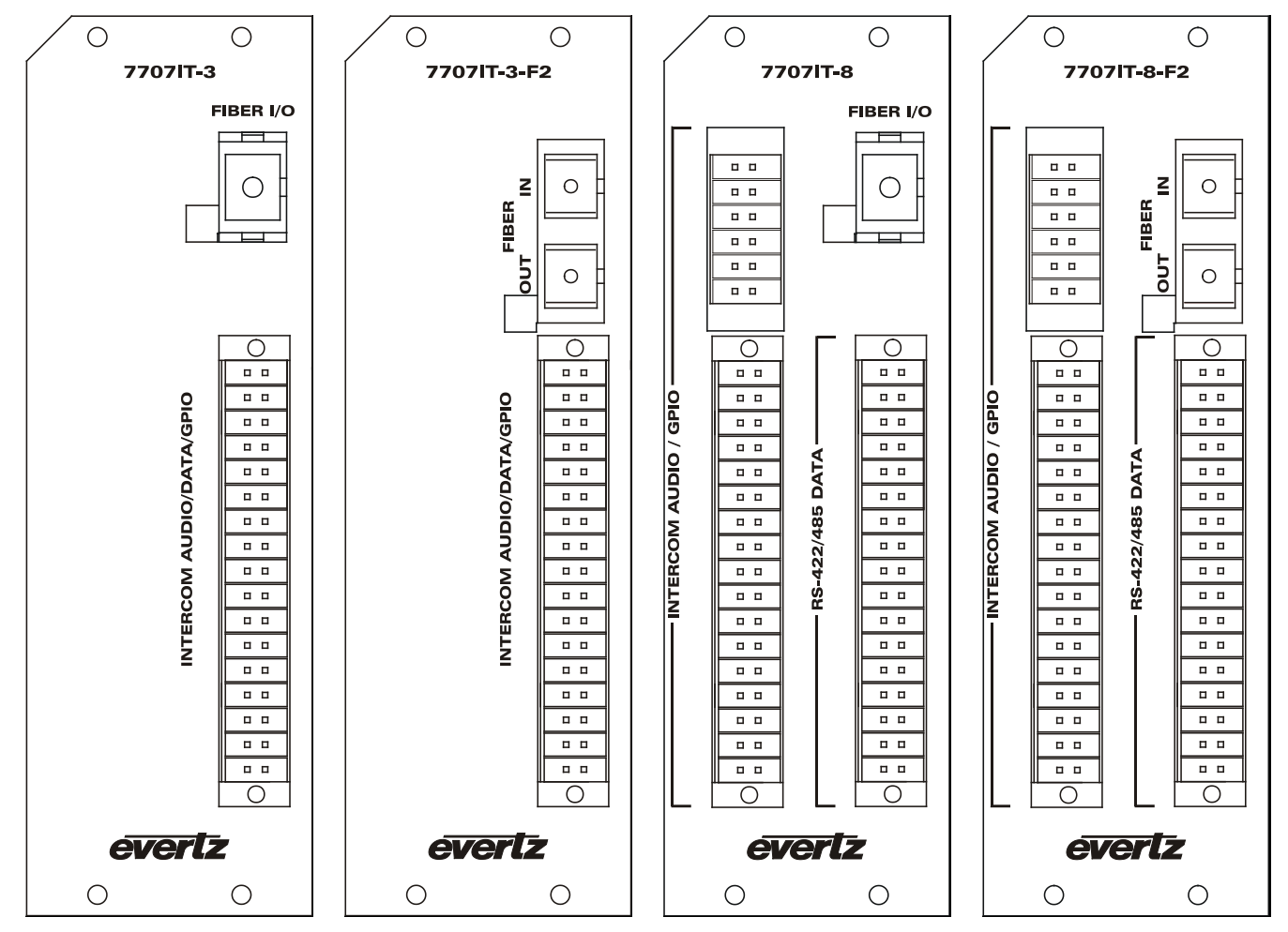

Figure 2-1: 7707IT Rear Panel

# 2.1. OPTICAL CONNECTIONS

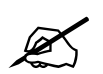

The 7707IT modules are designed to work with single-mode or multi-mode optical fiber depending on the version ordered.

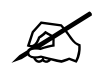

The CARD ID jumper must be configured in order to establish a robust optical link between the two 7707IT modules. (See section 6.1)

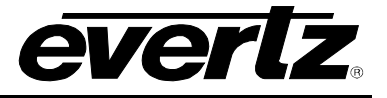

### 2.1.1. Single Fiber Versions

**FIBER I/O:** There is one SC/PC (shown), ST/PC or FC/PC female connector with the optical input/output for the 7707IT-8 and 7707IT-3 (single fiber) versions. This connector should be connected to the matching connector of a matching single fiber 7707IT module at the destination end with a suitable fiber optic cable.

All single fiber versions of the 7707IT are designed to work with single-mode fiber optic cable. Single fiber 7707IT-3 and 7707IT-8 versions use 1310nm wavelengths. Single fiber 7707IT-3-W and 7707IT-8-W versions use 1310nm or 1550nm wavelengths and have their associated transmit wavelength marked on the rear panel.

### 2.1.2. Standard Dual Fiber Version (-F2 version)

- **FIBER IN:** There is one SC/PC (shown), ST/PC or FC/PC female connector with the optical input to the module. This connector should be connected to the FIBER OUT connector of a matching dual fiber 7707IT-F2 module at the destination end with a suitable fiber optic cable. The dual fiber 7707IT-F2 versions receive on wavelengths in the 1270 to 1610nm range accommodating standard, CWDM or DWDM transmission schemes.
- **FIBER OUT:** There is one SC/PC (shown), ST/PC or FC/PC female connector with the optical output from the module. This optical output is available in 1310nm, 1550nm, and up to sixteen CWDM wavelengths (ITU-T G.694.2 compliant). This connector should be connected to the FIBER IN connector of a matching dual fiber 7707IT-F2 module at the destination end with a suitable fiber optic cable. The dual fiber 7707IT-F2 versions transmit on the wavelength marked on the rear panel and are designed to work with either single-mode fiber optic cable. The dual fiber 7707IT-F2 versions are compatible with multi-mode fiber when connected directly to a companion 7707IT-F2 module.

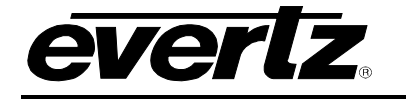

# 2.2. SIGNAL CONNECTIONS

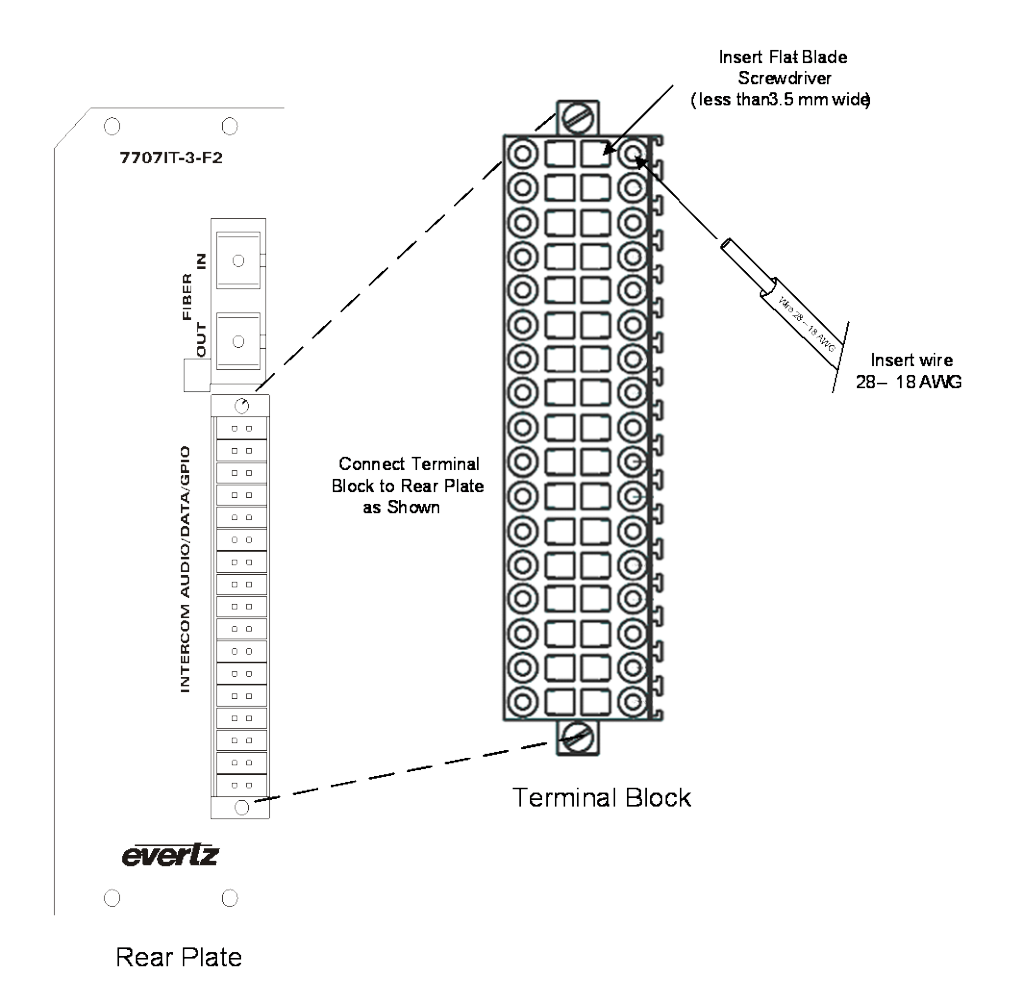

Figure 2-2: Terminal Block Wiring

Simultaneously insert a signal wire (28-18 AWG) and use a screwdriver to secure it into the block as shown in Figure 2-2. The screwdriver will push a tension clamp and will allow the insertion of the wire. Wire positions correspond to detailed pin-outs as shown in Figure 2-4. Fasten screws to the rear plate at the top and bottom once connected.

**INTERCOM/AUDIO/DATA/GPIO:** These multi-pin removable terminal blocks have the connections for bi-directional analog intercom audio, bi-directional serial data and general purpose input/outputs. The functions of some of the pins change with configuration. Please refer to the pinout diagram shown in Figure 2-4.

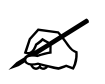

Never apply a powered or "wet" party-line intercom signal to a terminal that is not designated as a party-line connection.

# 7700 MultiFrame Manual 7707IT Multi-Channel Intercom Fiber Transceiver

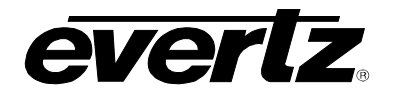

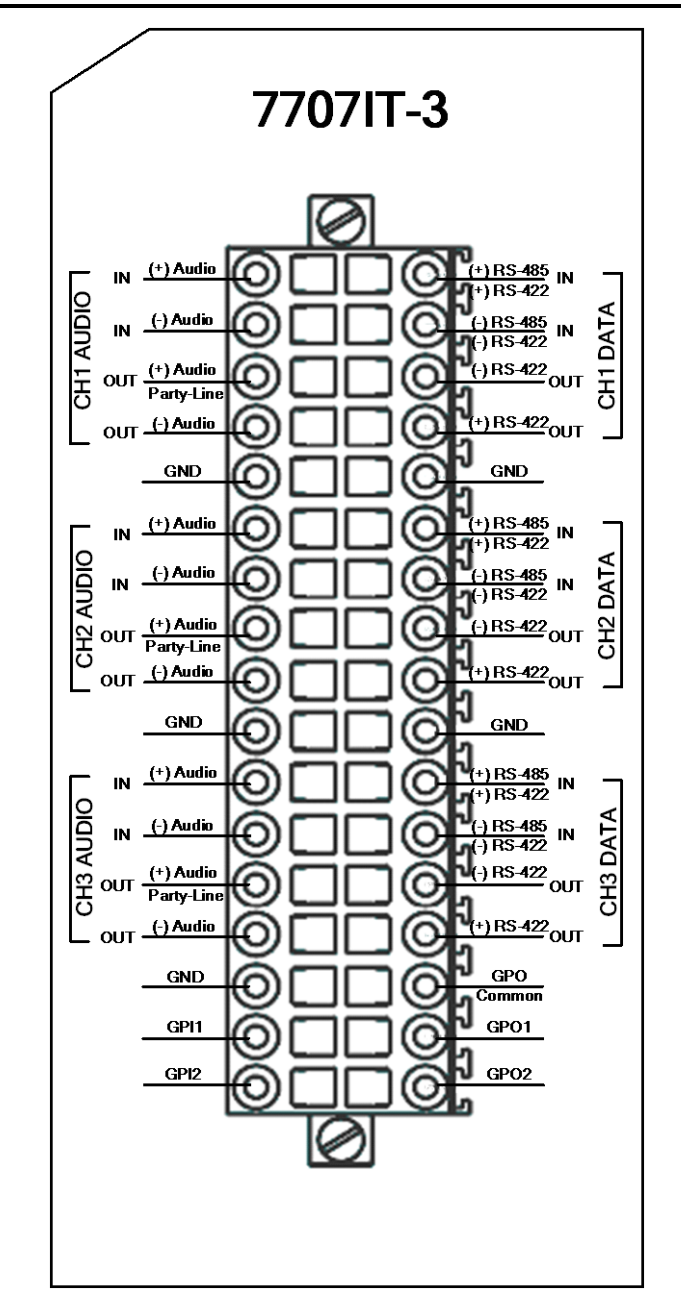

Figure 2-3: 7707IT-3 Terminal Block Signal Connections

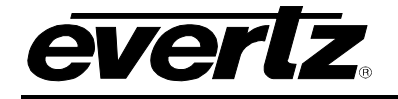

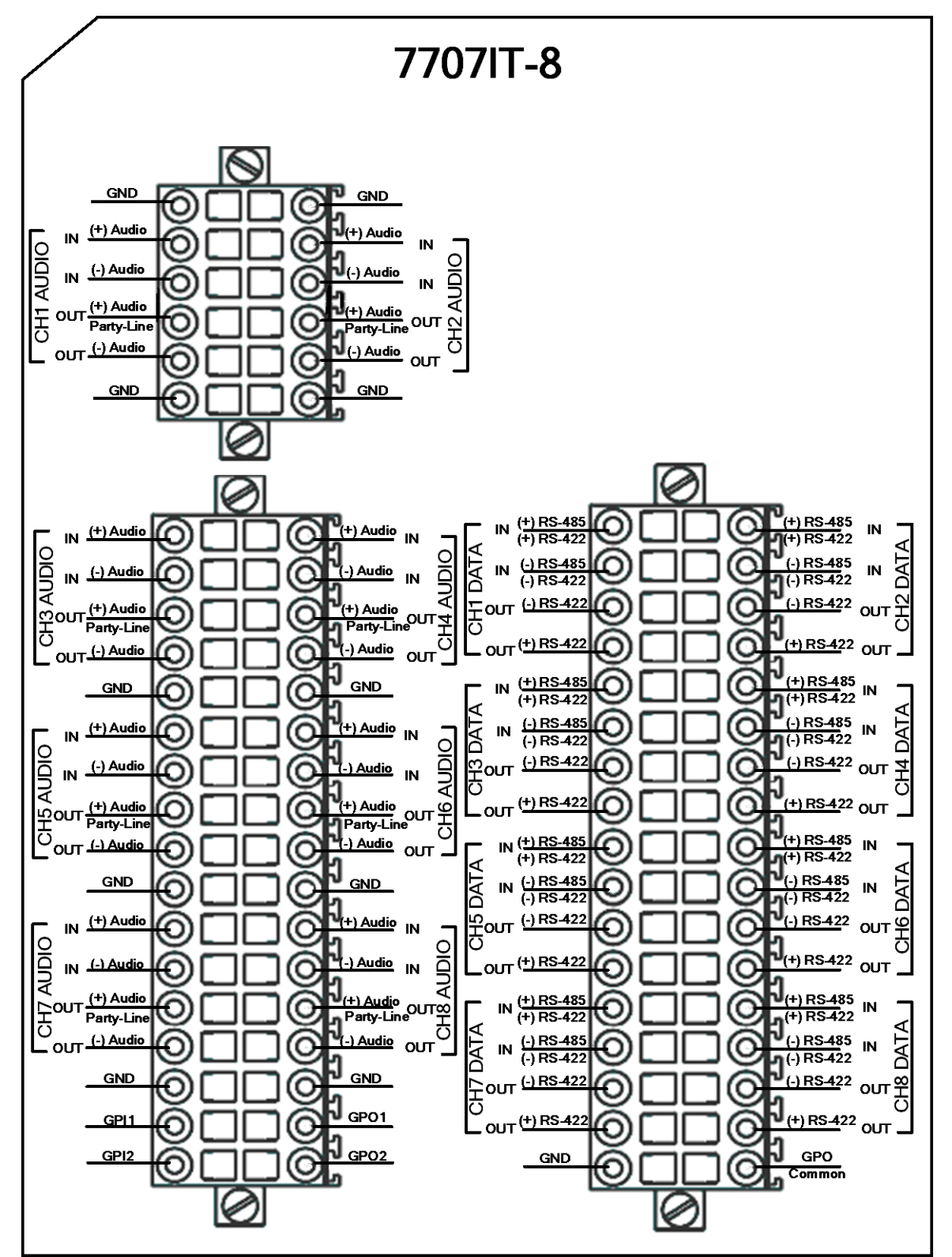

Figure 2-4: 7707IT-8 Terminal Block Signal Connections

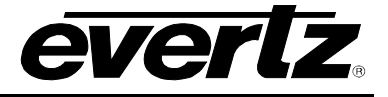

#### 2.2.1. Audio Connections

- **+AUDIO IN:** Positive balanced audio input. Usable only while the associated channel is configured for use with matrix type intercom systems. This pin is DC coupled, and should not be connected to a party-line type intercom system.
- -AUDIO IN: Negative balanced audio input. Usable only while the associated channel is configured for use with matrix type intercom systems. This pin is DC coupled, and should not be connected to a party-line type intercom system.
- +AUDIO OUT /PARTY-LINE: Positive balanced audio output, or party-line input/output. This pin is AC coupled, and is always safe to connect to a party-line type intercom system, regardless of card configuration. While the associated channel is configured for use with matrix type intercom systems, this connection becomes one half of the balanced audio output. While the associated channel is configured for use with party-line type intercom systems, this connection becomes an unbalanced audio input/output. While the associated channel is configured for use with party-line type intercom systems, this connection becomes an unbalanced audio generation of call signals.
- -AUDIO OUT: Negative balanced audio output. Usable only while the associated channel is configured for use with matrix type intercom systems. This pin is DC coupled, and should not be connected to a party-line type intercom system.

#### 2.2.2. Data Connections

- **+RS485/+RS422 IN:** Positive RS-422 input, or RS-485 input/output. When the associated channel is configured for use with RTS-Telex matrix type intercom systems, this pin becomes an RS-485 input/output. When the associated channel is configured for use with ClearCom matrix type intercom systems or any party-line type intercom, this pin becomes an RS-422 input.
- -RS485/-RS422 IN: Negative RS-422 input, or RS-485 input/output. When the associated channel is configured for use with RTS-Telex matrix type intercom systems, this pin becomes an RS-485 input/output. When the associated channel is configured for use with ClearCom matrix type intercom systems or any party-line type intercom, this pin becomes an RS-422 input.
- **+RS422 OUT:** Positive RS-422 output. The RS-422 interface is usable while the associated channel is configured for use with ClearCom matrix type intercom systems or any party-line type intercom system.
- -RS422 OUT: Negative RS-422 output. The RS-422 interface is usable while the associated channel is configured for use with ClearCom matrix type intercom systems or any party-line type intercom system.

## 2.2.3. GPIO Connections

**GPI1, GPI2:** General purpose inputs to the 7707IT. See section 3.5 for electrical characteristics, and section 0 for connection details.

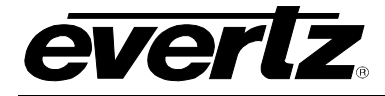

**GPO1, GPO2:** General purpose outputs from the 7707IT. See section 3.4 for electrical characteristics, and section 0 for connection details.

**GPO COMMON:** This is the common connection for the GPO contact closures. See section 0 for connection details.

### 2.3. CARE AND HANDLING OF OPTICAL FIBER

#### 2.3.1. Safety

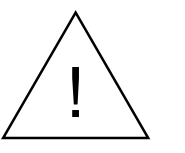

**CLASS 1 LASER PRODUCT** 

Background colour: yellow Triangular band: black Symbol: black

### 2.3.2. Assembly

Assembly or repair of the laser sub-module is done only at Evertz facility and performed only by qualified Evertz technical personnel.

### 2.3.3. Labeling

Certification and Identification labels are combined into one label, as there is not enough room on the product to place the label it is reproduced here in the manuals.

• There is no date of manufacture on this label as it can be traced by the bar code label placed on the Printed circuit board of each Evertz plug-in module

The Model number is one of: 7707IT13-3, 7707IT13M-3-W, 7707IT15-3-W, 7707IT13-3-F2, 7707IT13-8, 7707IT13M-8-W, 7707IT15-8-W, 7707IT13-8-F2
 7707ITxx, (xx = 27, 29, 31, 33, 35, 37, 43, 45, 47, 49, 51, 53, 55, 57, 59, 61)
 7707ITDyyy (Dyyy represents ITU Grid Channel: D200, D210, D220, D230, D240, D250, D260, D270, D280, D290, D300, D310, D320, D330, D340, D350, D360, D370, D380, D390, D400, D410, D420, D430, D440, D450, D460, D470, D480, D490, D500, D510, D520, D530, D540, D550, D570, D580, D590, D600)

| evertz                                                                                 | Evertz Microsystems Ltd.<br>S288 John Lucas Drive<br>Burlington, ON, CANADA L7L 528<br>WWW.evertz.com   |
|----------------------------------------------------------------------------------------|----------------------------------------------------------------------------------------------------|
| Model#:                                                                                |                                                                                                    |
| Serial#:                                                                               | Made in<br>Canada                                                                                       |
| CLASS 1 LA<br>Complies with 2<br>except for dev<br>LN No. 50, date<br>Complies with IE | ASER PRODUCT<br>1 CFR 1040.10 and 1040.11<br>lations pursuant to<br>of July 26/2001<br>cc 60825-1, Am.2 |

Figure 2-5: Reproduction of Laser Certification and Identification Label

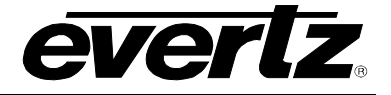

## 2.3.4. Handling and Connecting Fibers

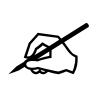

Never touch the end face of an optical fiber. Always keep dust caps on optical fiber connectors when not connected and always remember to properly clean the optical end face of a connector before making a connection.

The transmission characteristics of the fiber are dependent on the shape of the optical core and therefore care must be taken to prevent fiber damage due to heavy objects or abrupt fiber bending. Evertz recommends that you maintain a minimum bending radius of 5 cm to avoid fiber-bending loss that will decrease the maximum attainable distance of the fiber cable. The Evertz fiber optic modules come with cable lockout devices, to prevent the user from damaging the fiber by installing a module into a slot in the frame that does not have a suitable I/O module. For further information about care and handling of fiber optic cable see section 3 of the Fiber Optics System Design section of this manual binder.

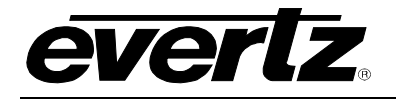

# 3. SPECIFICATIONS

# 3.1. ANALOG AUDIO

# 3.1.1. Balanced/Matrix Type Audio

| Number of Signals:  |                                    |
|---------------------|------------------------------------|
| 7707IT-8·           | 8 Inputs 8 Outputs                 |
| 7707IT-3            | 3 Inputs 3 Outputs                 |
|                     | Analog Audio, Balanced             |
| Connector Type:     | Multi-pin Removable Terminal Block |
| Input Impedance:    | > 10KΩ                             |
| Output Impedance:   | 66Ω                                |
| Signal Resolution:  | 24-Bits                            |
| Sampling Rate:      | 52.7KHz                            |
| Frequency Response: | 20Hz to 20KHz                      |
| Gain Flatness:      | $\pm 2dB$                          |
| Input Level (max):  | +20dBu                             |
| Output Level (max): |                                    |
| Into 10KΩ:          | +20dBu                             |
| Into 600Ω:          | +19dBu                             |
| Signal/Noise Ratio: | > 90dB                             |
| THD @1KHz:          | < 0.01%                            |
| Crosstalk:          | < -80dB                            |
| Controllable Gain:  | -10dB to +10dB                     |

# 3.1.2. Unbalanced/Party-Line Type Audio

| Number of Signals:   |                                             |
|----------------------|---------------------------------------------|
| 7707IT-8:            | 8 Inputs, 8 Outputs                         |
| 7707IT-3:            | 3 Inputs, 3 Outputs                         |
| Туре:                | Analog Audio, Full-duplex, Unbalanced       |
| Connector Type:      | Multi-pin Removable Terminal Block          |
| Signal Coupling:     | AC coupled (accommodates 30V 'wet' inputs)  |
| Bridging Impedance:  | >10KΩ                                       |
| Signal Resolution:   | 24-Bit                                      |
| Sampling Rate:       | 52.7KHz                                     |
| Sidetone Null:       | > 25dB                                      |
| Sidetone Null Range: | 100 $\Omega$ to 300 $\Omega$ load           |
| Frequency Response:  | 120Hz to 20KHz                              |
| Gain Flatness:       | $\pm 2 dB$                                  |
| Input Level (max):   | +5dBu                                       |
| Output Level (max):  | +5dBu (into 200 $\Omega$ load)              |
| Signal/Noise Ratio:  | > 75dB                                      |
| THD @1KHz:           | < 0.1%                                      |
| Crosstalk:           | < -60dB                                     |
| Controllable Gain:   | -5dB to +5dB (into 200 $\Omega$ load)       |
| Receive Signaling:   | 4VDCmin (ClearCom), 20KHz $\pm$ 500Hz (RTS) |
| Send Signaling:      | 11VDCmin (ClearCom), 20KHz ±100Hz (RTS)     |

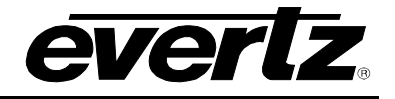

#### 3.2. SERIAL DATA

| Number of Signals:<br>7707IT-8:<br>7707IT-3:<br>Connector at Breakout:<br>Signal Type:<br>Input Termination:<br>Input Failsafe Bias:<br>Bit Rate (max): | 8 Inputs, 8 Outputs<br>3 Inputs, 3 Outputs<br>Multi-pin Removable Terminal Block<br>RS-485 or RS-422 (selectable)<br>120 $\Omega$ or Open (selectable)<br>200mV (3.3mA into 60 $\Omega$ ) or None (selectable)<br>460Kb/s |
|----------------------------------------------------------------------------------------------------|----------------------------------------------------------------------------------------------------|
| 3.3. OPTICAL INPUT/OUTPUT                                                                                                    |                                                                                                    |
| Connector:                                                                                                    |                                                                                                    |
| Single Fiber version:                                                                                                    | 1 Bi-directional optical connector: SC/PC, ST/PC or FC/PC female housing                                                                                                    |
| Dual Fiber (F2) version:                                                                                                    | 2 optical connector: SC/PC, ST/PC or FC/PC female housing                                                                                                    |
| Maximum Input Power:                                                                                                    |                                                                                                    |
| Single fiber versions:                                                                                                    | 0 dBm                                                                                                    |
| Dual fiber (F2) versions:                                                                                                    | 0 dBm                                                                                                    |
| Input Optical Sensitivity:                                                                                                    |                                                                                                    |
| Single fiber (W) versions:                                                                                                    |                                                                                                    |
| Single liber (VV) versions.                                                                                                    | -20 UDIII                                                                                                    |
| Fiber Size and Type:                                                                                                    | -26 0011                                                                                                    |
| Single Fiber versions:                                                                                                    | 9 um coro / single mode                                                                                                    |
| Dual Fiber (F2) versions:                                                                                                    | 9 μm core / single-mode on TX 62.5 μm core / multi-mode on RX                                                                                                    |
| Output Wavelengths:                                                                                                    | $^{\circ}$ µm core / single-mode on TX, $^{\circ}$ 2.5 µm core / main-mode on TX                                                                                                    |
| Standard                                                                                                    | 1310pm 1550pm (nominal)                                                                                                    |
| CWDM <sup>.</sup>                                                                                                    | 1270nm to 1610nm (ITU-T G 694 2 compliant)                                                                                                    |
| DWDM:                                                                                                    | 1530nm to 1560nm (ITU-T G.694.1 compliant).                                                                                                    |
| Output Power:                                                                                                    |                                                                                                    |
| Single fiber version:                                                                                                    |                                                                                                    |
| 1310nm FP (Standard):                                                                                                    | -10 dBm ±1dBm                                                                                                    |
| 1310 & 1550 (W Versions):                                                                                                    | -1 dBm ±1dBm                                                                                                    |
| Dual fiber version:                                                                                                    |                                                                                                    |
| 1310nm FP (Standard):                                                                                                    | -7 dBm ±1dBm                                                                                                    |
| CWDM DFB:                                                                                                    | 0 dBm ±1dBm                                                                                                    |
| DWDM DFB:                                                                                                    | +7 dBm ±1dBm                                                                                                    |
| 3.4. GENERAL PURPOSE OUP                                                                                                    | UTS (GPO)                                                                                                    |

Number of Signals:2 GPO Outputs, 1 Common Reference (GPO COMMON)Connector at Breakout:Multi-pin Removable Terminal BlockOutput Type:Dry contact relay closure to GPO COMMON, normally openOutput Current (min):100mA

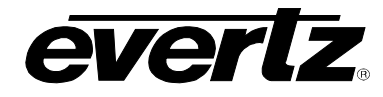

# 3.5. GENERAL PURPOSE INPUTS (GPI)

| Number of Signals:     | 2 Inputs                           |
|------------------------|------------------------------------|
| Connector at Breakout: | Multi-pin Removable Terminal Block |
| Туре:                  | Opto-isolated, Active low          |
| Input Voltage:         |                                    |
| Safe Voltage Range:    | -20V to +10V                       |
| Off Condition (min):   | +3.5V                              |
| On Condition (max):    | +2.5V(active low)                  |
| Input Current (min):   | 1mA                                |
| Input Current (max):   | 10mA(internally limited)           |
|                        |                                    |

# 3.6. ELECTRICAL

| Voltage:     | 12V DC                                            |
|--------------|---------------------------------------------------|
| Power (max): | 24 Watts                                          |
| EMI/RFI:     | Complies with FCC regulations for class A devices |
|              | Complies with EU EMC directive                    |

### 3.7. PHYSICAL

| 7700 Frame Mounting: |   |
|----------------------|---|
| Number of Slots:     |   |
| 7707IT-8:            | 2 |
| 7707IT-3:            | 1 |
| 7701 Frame Mounting: |   |
| Number of Slots:     |   |
| 7707IT-8:            | 1 |
| 7707IT-3:            | 1 |
|                      |   |

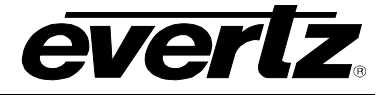

# 4. CARD-EDGE MONITORING AND CONTROL

The 7707IT has one LED status indicator per channel and a 4-digit dot-matrix display on the front cardedge to show operational status of the card at a glance. The card-edge pushbutton and toggle switch are used to select various indications to the dot-matrix display and LED's. Figure 4-1 shows the locations of the indicators and pushbutton.

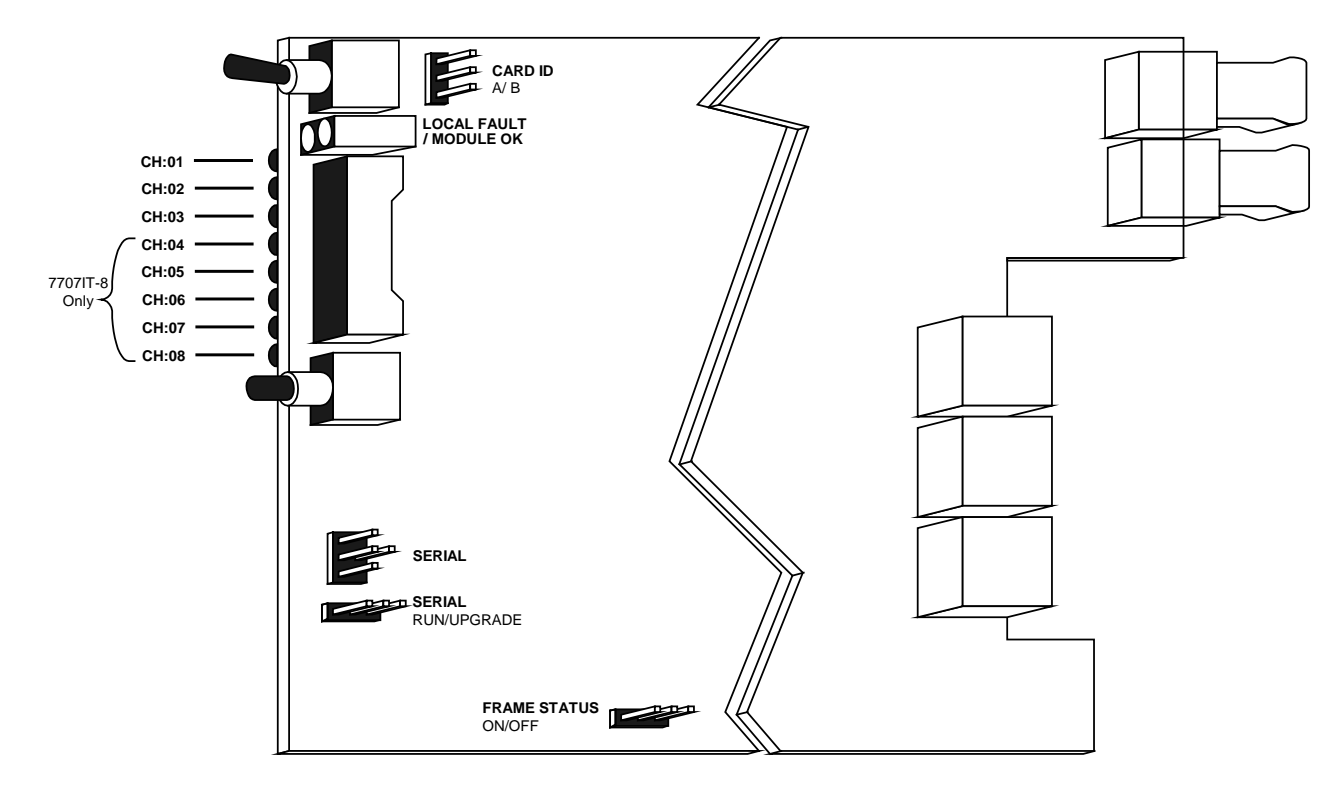

Figure 4-1: Location of Status Indicators and Jumpers

# 4.1. STATUS INDICATOR LEDS

- **LOCAL FAULT:** This red LED indicates poor module health. Three conditions could cause this fault indication to be active: A link with a companion 7707IT has not been achieved, operation of the output laser is erroneous, or if a card power fault exists (i.e. a blown fuse). If a link is not maintained between two companion 7707IT cards, refer to section 6.1, and verify the selection of the CARD ID jumper. The LOCAL FAULT indication can also be reported to the frame by setting the FRAME STATUS jumper.
- **MODULE OK:** This green LED indicates good module health. It will be on while a link is maintained with a companion 7707IT, the output laser is operating properly, and the card power is good.
- **CH:01** to **CH:08**: These green LED's indicate the signal status of the respective intercom channels. Selectable modes accommodate discrete signal presence indication of input audio, output audio, input data, or output data. Presence of audio, data, input, and output signals may also be combined to the LED of the respective channel. Selectable modes of signal status indication are described in section 4.2 of this manual.

# 4.2. CARD-EDGE DISPLAY AND CONTROLS

Additional signal and status monitoring is provided via the 4-digit dot-matrix display located at the cardedge. The card-edge pushbutton and toggle-switch are used to navigate through the display menu. Figure 4-2 provides a quick reference to the display menu structure.

Pressing the pushbutton advances the display to the next menu level. The toggle-switch may then be used to move up or down through selections of that menu level. Select BACK to return to the previous menu level.

If a specific menu selection has a configuration value associated with it, then this may be changed using the toggle switch. Pressing the pushbutton will apply the displayed value and return you to the previous menu level.

The most recent user selection will be maintained in non-volatile memory in the event of power loss to the module.

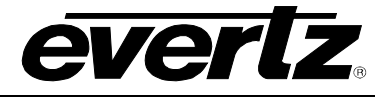

|                            | Menu Level 1                                                                 | Menu Level 2                                                                                                    | Menu Level 3                                  | Menu Level 4                                                                                                    |
|----------------------------|------------------------------------------------------------------------------|----------------------------------------------------------------------------------------------------|-----------------------------------------------|----------------------------------------------------------------------------------------------------|
|                            | Pushbutton⇔                                                                  | Pushbutton⇔                                                                                                    | Pushbutton⇔                                   | Pushbutton⇔                                                                                                    |
|                            | Menu Selections:                                                             | Configuration Values:                                                                                                    |                                               |                                                                                                    |
|                            | LASRERR (Laser Error)<br>Overrides<br>LINKLOS (Link Loss)<br>Overrides<br>OK |                                                                                                    |                                               |                                                                                                    |
|                            | PWR (Optical Power)                                                          | -40 to +04 (dBm)<br>LOW (less than -40dBm)<br>OVR (greater than +4dBm)                                                                              | •                                             |                                                                                                    |
|                            | STAT (Status)                                                                | Configuration Values:<br>ALL (Channel Status)<br>AIN (Audio In Status)<br>AOUT (Audio Out Status)<br>DIN (Data In Status)<br>DOUT (Data Out Status) |                                               |                                                                                                    |
| û<br>Toggle<br>Switch<br>₽ |                                                                              | Menu Selections:                                                                                                    | Menu Selections:                              | Configuration Values:                                                                                                    |
|                            | CTRL (Control)                                                               | CH01<br>thru<br>CH03 or CH08<br>(Channel Control)                                                                                                   | PROF (Intercom Profile)                       | TXMX (RTS-Telex Matrix)<br>CCMX (ClearCom Matrix)<br>TXPL (RTS-Telex Party-Line)<br>CCPL (ClearCom Party-line)<br>DONE or FAIL |
|                            |                                                                              |                                                                                                    | NULL (Party-line Null)                        | For TXPL or CCPL Profiles                                                                                                    |
|                            |                                                                              |                                                                                                    | DET (Detection Level)                         | -30 to +10 (dBu)<br>For TXMX or CCMX Profiles<br>-40 to 0 (dBu)                                                                |
|                            |                                                                              |                                                                                                    | <b>GAIN</b> (Audio Gain)                      | For TXPL or CCPL Profiles<br>-10 to +10 (dBu)<br>For TXMX or CCMX Profiles<br>-5 to +5 (dBu)                                   |
|                            |                                                                              |                                                                                                    | TEDM (Termination)                            | Por TXPL or CCPL Profiles                                                                                                    |
|                            |                                                                              |                                                                                                    | BIAS (Failsafe bias)                          |                                                                                                    |
|                            |                                                                              |                                                                                                    | RATE (RS485 data rate<br>(TXMX profile only)) | 1K2, 2K4, 4K8, 9.6K (default),<br>19K2, 38K4, 57K6, 76K8, 115K,<br>230K, 460K                                                  |
|                            |                                                                              | l                                                                                                    | BACK                                          | Return to Level 2                                                                                                    |
|                            |                                                                              |                                                                                                    | Menu Selections:                              | Configuration Values:                                                                                                    |
|                            |                                                                              |                                                                                                    |                                               | TXMX (RTS-Telex Matrix)                                                                                                    |
|                            |                                                                              | GLBL (Global Control)                                                                                                    | PROF (Profile)                                | CCMX (ClearCom Matrix)                                                                                                    |
|                            |                                                                              |                                                                                                    |                                               | TXPL (RTS-Telex Party-Line)                                                                                                    |
|                            |                                                                              |                                                                                                    |                                               | CCPL (ClearCom Party-line)                                                                                                    |
|                            |                                                                              |                                                                                                    | BACK                                          | Return to Level 2                                                                                                    |
|                            |                                                                              | BACK                                                                                                    | Return to Level 1                             |                                                                                                    |

# Figure 4-2: Card-edge Menu Quick Reference

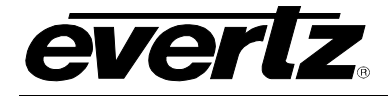

## 4.2.1. Card-Edge Display Warning Indications

There are flashing warning indicators that may appear on the display of the 7707IT. These warning indications can overwrite other display text, and supersede each other by order of priority. By pressing the pushbutton, a warning indication can be cleared from the display, and access to other menu items is maintained. Possible warning indications are:

| LASRERR:   | Laser error - warns of laser (if equipped) end-of-life condition.         |
|------------|---------------------------------------------------------------------------|
| LINK LOSS: | Optical link not established.                                             |
| OK:        | Optical link established, no video input or laser (if equipped) problems. |

#### 4.2.2. Displaying the Optical Power

The 7707IT can measure and display optical power over a range of -40 to +4dBm in 1dBm increments. Please heed the maximum optical input power specification for the specific product option you possess. Optical power monitoring is accommodated through the card-edge interface or *Vista*LINK<sub>®</sub>.

| PWR                            | To display the op                                                                            | tical power to the card-edge select the PWR indication in               |
|--------------------------------|----------------------------------------------------------------------------------------------|-------------------------------------------------------------------------|
| -40 to +04 (dBm)<br>LOW<br>OVR | menu level 1. The following list describes all possible indications for this menu selection: |                                                                         |
|                                | -40 to +04:<br>LOW:                                                                          | Optical input power in dBm units.<br>Optical input powers below –40dBm. |

Optical input powers exceeding +4dBm.

#### 4.2.3. Selecting the Signal Status Indication Mode

OVR:

The eight card-edge LEDs indicate the signal status of the eight respective intercom channels. Selectable modes accommodate discrete signal presence indication of input audio, output audio, input data, and output data. Presence of audio, data, input and output signals may also be combined to the LED of the respective channel.

| STAT | To change the card-edge LED indication mode, select the STAT menu item               |
|------|--------------------------------------------------------------------------------------|
| ALL  | in menu level 1. Toggle to the desired status indication selection shown in          |
| AIN  | the list below.                                                                      |
| AOUT |                                                                                      |
| DIN  | ALL: Combines all of the below signal presence indications for each                  |
| DOUT | channel.                                                                             |
|      | <b>AIN:</b> Input audio presence indication as per configured detection threshold.   |
|      | <b>AOUT:</b> Output audio presence indication as per configured detection threshold. |
|      | <b>DIN:</b> Input data presence indication indicating signal transitions.            |
|      | <b>DOUT:</b> Output data presence indication indicating signal transitions.          |
|      | The factory default status display is ALL.                                           |

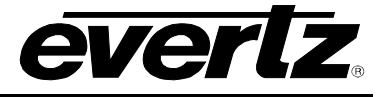

## 4.2.4. Selecting an Interface Profile

The 7707IT can be easily configured for different applications using the programmed profiles, selectable using the card-edge interface or through *Vista*LINK<sub>®</sub> control. Each channel is configurable as party-line or matrix, and to interface with the following industry-standard intercom systems.

- RTS-Telex Matrix 4-Wire Audio, and RS-485 (plus GPIO auxiliary signals)
- ClearCom Matrix
   4-Wire Audio, and RS-422 (plus GPIO auxiliary signals)
- RTS-Telex Party-line 1-Wire Audio (plus RS-422, and GPIO auxiliary signals)
- ClearCom Party-line
   1-Wire Audio (plus RS-422, and GPIO auxiliary signals)

Each of these industry-standard intercom interface types requires different intercom audio levels and callsignaling types. The 7707IT provides a factory-default interface profile for each of the above intercom types. Selection of a profile will match intercom audio and call-signaling settings for a typical installation of that type. Each channel can be individually profiled for different intercom types.

Audio for each channel may be configured for interface to Matrix or Party-line systems. Specifications for these two intercom audio types are provided in section 3.1 of this manual. These specifications are designed to accommodate systems from multiple manufacturers. Input/output functions of some audio pins change with configuration. Please refer to the pin-out diagrams as shown in Figure 2-3 and Figure 2-4.

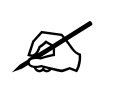

Never apply a powered or "wet" party-line signal to a terminal that is not designated as a party-line connection.

Among the industry-standard matrix intercom products, two types of serial data are used for call signaling. RTS-Telex uses RS-485 serial data, while ClearCom uses RS-422 serial data. The 7707IT accommodates either of these through selection of the associated profiles. Input/output functions of some serial data pins change with configuration. Please refer to the pinout diagram depicted in Figure 2-3 and Figure 2-4.

Among the industry-standard party-line intercom products, two types of call-signaling are used. RTS-Telex uses a 20kHz frequency component superimposed upon the audio signal. ClearCom uses a DC voltage component superimposed upon the audio signal. The 7707IT accommodates either of these through selection of the associated profiles.

Therefore, four types of call-signaling are present in the industry; two types for matrix, and two types for party-line. The 7707IT accommodates all of these via selection of an interface profile. This provides a user-friendly means of configuring the 7707IT for a specific application.

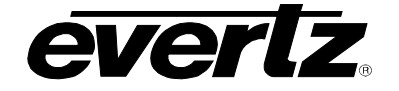

| CTRL                                    | To change the prog                                                                       | rammed profile, selec                                                                                  | t the CTI                                        | RL menu                                           | item                                | in menu                                        |
|-----------------------------------------|------------------------------------------------------------------------------------------|----------------------------------------------------------------------------------------------------|--------------------------------------------------|---------------------------------------------------|-------------------------------------|------------------------------------------------|
| CH01 to CH03 or<br>CH08<br>PROF<br>TXMX | level 1. The 7707IT<br>common configuratio<br>the GLBL menu opt<br>which the profile wil | allows independent connumber<br>of all channels (See<br>ion). Use the toggle s<br>I be applied and pre | onfigurati<br>section 4<br>switch to<br>ss the p | on of eac<br>.2.11 for i<br>choose t<br>ushbutton | ch cha<br>inform<br>he ch<br>i to a | annel, or<br>nation on<br>annel to<br>pply the |
| CCMX<br>TXPI                            | displayed selection.                                                                     |                                                                                                    |                                                  |                                                   |                                     |                                                |
| CCPL                                    | CH01 to CH08:<br>CH01 to CH03:                                                           | Range of channels fo<br>Range of channels fo                                                           | or the 770<br>or the 770                         | 7IT-8<br>7IT-3                                    |                                     |                                                |
|                                         | Use the toggle swi<br>pushbutton. Use the<br>below.                                      | tch to select the PR<br>toggle switch to select                                                        | OF men<br>the desir                              | u item a<br>ed profile                            | nd pr<br>as pe                      | ress the<br>er the list                        |
|                                         | TXMX:                                                                                    | RTS-Telex Matrix<br>serial data)                                                                       | (4-Wire                                          | Audio                                             | and                                 | RS-485                                         |
|                                         | CCMX:                                                                                    | ClearCom Matrix<br>serial data)                                                                        | (4-Wire                                          | Audio                                             | and                                 | RS-422                                         |
|                                         | TXPL:                                                                                    | RTS-Telex Party-line call signaling)                                                                   | (1-Wire                                          | Audio a                                           | nd fr                               | equency                                        |
|                                         | CCPL:                                                                                    | ClearCom Party-line signaling)                                                                         | (1-Wire                                          | Audio an                                          | d volt                              | age call                                       |

The factory default profile is the TXMX profile.

Selecting one of the programmed profiles sets all audio gain, null, and detection levels to the factory defaults specified in the following sections. Press the pushbutton to apply the displayed selection and return to menu level 3. You can modify these settings from the factory default by using the toggle switch to select the *NULL, DET, GAIN, TERM or BIAS* menu items on menu level 3, or select the *BACK* menu item to return to menu level 2.

## 4.2.5. Setting the Party-Line Audio Null Level (Future)

This section applies only to installations using party-line type intercom systems. The 7707IT has a selfcalibration capability for automatic null adjustment. This user-friendly feature is unique in the industry. Party-line null adjustment is accomplished using the card-edge interface.

Party-line intercom systems use bi-directional signals over a single wire with transmit and receive signals superimposed. This means that each intercom station will receive its own transmit signal. Party-line nulling cancels the transmitted audio output signal from the received audio input signal. Without proper null adjustment, the user would hear their own voice as an echo, making it difficult for them to distinguish from other input audio signals. The combined impedances of all connected intercom devices in a party-line system create different signal characteristics for each intercom system. Therefore, it may be desirable to calibrate the party-line nulling each time the system is changed.

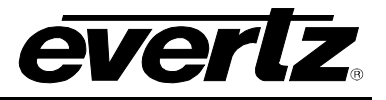

To cancel interfering audio signals, a null value is applied. Party-line nulling is digitally controlled but implemented in the analog domain. This unique design allows the 7707IT to automatically self-calibrate the nulling value. The self-calibration procedure is similar to manual methods commonly used in the industry, but is performed automatically. Automatic null adjustment results in an accurate calibration in a much shorter period of time than by manual means.

The self-calibration feature of the 7707IT requires that all other intercom devices be connected and powered, but that none are actively being used to communicate audio. The 7707IT will apply an audio test signal to the system, and automatically adjust its null value for accurate cancellation. Other intercom devices will receive this test signal, but must not apply an output signal to the system. Automatic calibration is completed in approximately 5 seconds. Interference from another intercom device will be indicated on the card edge display, and will result in the factory default calibration value being selected.

| CTRL<br>CH01 to CH03 or<br>CH08<br>NULL<br>DONE | To initiate the self-calibration procedure, select the CTRL menu item in menu level 1. The 7707IT accommodates independent configuration of each channel. Use the toggle switch to choose the channel to which the calibration will be applied and press the pushbutton to apply the displayed selection. |                                                                                                    |  |
|-------------------------------------------------|----------------------------------------------------------------------------------------------------|----------------------------------------------------------------------------------------------------|--|
| TAL                                             | CH01 to CH08:<br>CH01 to CH03:                                                                                                    | Range of Independent channels for the 7707IT-8.<br>Range of Independent channels for the 7707IT-3.                                                                                                    |  |
|                                                 | Use the toggle swite<br>pushbutton to initia<br>seconds after initiati<br>messages will be dis                                                                                                    | ch to then select the Null menu item and press the te the self-calibration procedure. Approximately 5 ng the self-calibration procedure, one of the following played:                                                                                                    |  |
|                                                 | DONE:<br>FAIL:                                                                                                    | Calibration completed successfully.<br>Interference detected, or load impedance is beyond<br>calibration range. Check other devices. Default<br>calibration value applied.                                                                                                    |  |
|                                                 | Provided that the or<br>indication is present<br>to return to menu lev<br>normal case. While<br>the toggle switch car<br>down. Press the p<br>menu level 3.                                                                                                    | calibration is completed successfully, and the DONE<br>on the display, the user may then press the pushbutton<br>rel 3. Selection of this automatic calibration value is the<br>the DONE or FAIL messages are shown in the display,<br>in be used to manually adjust the calibration value up or<br>ushbutton to apply the displayed value and return to |  |
|                                                 | 0000 to 1024:                                                                                                    | Range of manually adjustable calibration values.<br>Manual adjustment is intended as a tool for factory<br>test and debug.                                                                                                    |  |
|                                                 | The factory default<br>Changing the interfa-<br>for the respective cha                                                                                                    | applies a party-line null configuration value of 305.<br>ce profile will restore the factory default threshold value<br>annel(s).                                                                                                    |  |

#### 4.2.6. Setting the Analog Audio Detection Threshold

In order to properly indicate audio signal presence, a detection threshold is used. The audio detection threshold adjustment is implemented in the digital domain. For matrix type intercom signals the specified range of threshold adjustment is -30dBu to +10dBu, in 1dB increments. For party-line type intercom signals the specified range of threshold adjustment is -40dBu to 0dBu, in 1dB increments. Threshold adjustment is done using the card-edge interface or through *Vista*LINK<sub>®</sub> control.

The audio detection threshold is independently adjustable for each channel, and is applied to both the input and output of each respective channel. The detection thresholds are applied to the audio signals at the input and output connections, which may have gain applied. Refer to section 4.2.3 for information on how to display the audio signal presence on the card-edge LEDs.

| CTRL<br>CH01 to CH03 or<br>CH08<br>DET<br>-30 to +10<br>-40 to 0 | To change the audio detection threshold, select the CTRL menu item in<br>menu level 1. The 7707IT allows an audio detection threshold to be set for<br>each channel. Use the toggle switch to choose the channel for which you<br>want to adjust the detection threshold. Press the pushbutton to apply the<br>displayed selection.                                                        |
|------------------------------------------------------------------|----------------------------------------------------------------------------------------------------|
|                                                                  | CH01 to CH08:Range of channels for the 7707IT-8.CH01 to CH03:Range of channels for the 7707IT-3.                                                                                                    |
|                                                                  | Use the toggle switch to select the DET menu item and press the pushbutton. The toggle switch may then be used to change the threshold value. Use the toggle switch to select the desired value then press the pushbutton to apply the displayed selection and return to menu level 3. You can select other items on menu level 3, or select the BACK menu item to return to menu level 2. |
|                                                                  | -30 to +10:Detection threshold range for matrix intercom types,<br>describing a dBu value40 to 0:Detection threshold range for party-line intercom                                                                                                    |
|                                                                  | types, describing a dBu value.<br>The factory default configuration applies the following audio detection<br>threshold values:<br>- +8 for the TXMX (RTS-Telex Matrix) profile<br>- 0 for the CCMX (ClearCom Matrix) profile<br>- 0 for the TXPL (RTS-Telex Party-line) profile<br>8 for the CCPL (ClearCom Party-line) profile                                                            |
|                                                                  | Changing the interface profile will restore the factory default threshold value for the respective channel(s).                                                                                                    |

#### 4.2.7. Setting the Audio Gain

Audio gain adjustment is implemented in the digital domain. For matrix type intercom signals the specified range of gain adjustment is -10dBu to +10dBu, in 0.1dB increments. For party-line type intercom signals the specified range of gain adjustment is -5dBu to +5dBu, in 0.1dB increments. Gain adjustment is done using the card-edge interface or through *Vista*LINK<sub>®</sub> control.

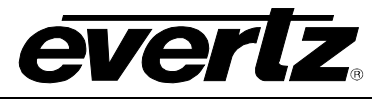

Matrix audio types use a balanced voltage output signal. The selected gain value describes voltage gain, and is accurate for high impedance loads. Analog audio output design dictates that the amplitude will reduce slightly as the load impedance is reduced. Subtract approximately 1dB for  $600\Omega$  loads.

Party-line audio types use an unbalanced current output signal. This current output signal produces a voltage signal across an external termination which is normally  $200\Omega$ . The termination is shared by all connected intercom devices, and usually resides within the power source of the system. The selected gain value describes voltage gain, and is accurate for a  $200\Omega$  termination. Other termination values will yield a different gain as per the current-resistance product of the signal.

| CTRL            |   | To change the audi     |
|-----------------|---|------------------------|
| CH01 to CH03 or |   | 7707IT allows inde     |
| CH08            |   | switch to choose th    |
| GAIN            |   | press the pushbutto    |
| -10 to +10      |   |                        |
| -5 to +5        |   | CH01 to CH08:          |
|                 | _ | CH01 to CH03:          |
|                 |   |                        |
|                 |   | Use the toggle s       |
|                 |   | pushbutton. The to     |
|                 |   | value. Toggle to the   |
|                 |   | diamle ved e ele etien |

To change the audio gain, select the CTRL menu item in menu level 1. The 7707IT allows independent configuration of each channel. Use the toggle switch to choose the channel for which the audio gain will be adjusted and press the pushbutton to apply the displayed selection.

CH01 to CH08:Range of channels for the 7707IT-8.CH01 to CH03:Range of channels for the 7707IT-3.

Use the toggle switch to select the DET menu item and press the pushbutton. The toggle switch may then be used to change the audio gain value. Toggle to the desired value then press the pushbutton to apply the displayed selection and return to menu level 3. You can select other items on menu level 3, or select the BACK menu item to return to menu level 2.

| -10 to +10:   | Gain range for matrix intercom types, describing a dB                         |
|---------------|-------------------------------------------------------------------------------|
| -5.0 to +5.0: | value.<br>Gain range for party-line intercom types, describing a<br>dB value. |

The factory default audio gain setting is 0dB. Changing the interface profile will restore the factory default gain value for the respective channel(s).

## 4.2.8. Selecting the Serial Data Termination

To simplify installation, the 7707IT provides a selectable input termination of  $110\Omega$  for the balanced serial data signals. This termination should be active as required by the specific application, and common practice. Selection of the termination is done using the card-edge interface or through *Vista*LINK<sub>®</sub> control.

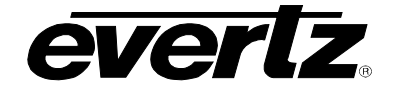

| CTRL<br>CH01 to CH03 or<br>CH08<br>TERM | To turn the terminat<br>1. Use the toggle sy<br>be applied. Press the                                                                   | ion on or off, select the CTRL menu item in menu level witch to choose the channel to which the termination will e pushbutton to apply the displayed selection.                                                                                                    |
|-----------------------------------------|----------------------------------------------------------------------------------------------------|----------------------------------------------------------------------------------------------------|
| ON<br>OFF                               | CH01 to CH08:<br>CH01 to CH03:                                                                                                    | Range of channels for the 7707IT-8.<br>Range of channels for the 7707IT-3.                                                                                                    |
|                                         | Use the toggle sw<br>pushbutton. The tog<br>or off. Use the tog<br>pushbutton to apply<br>can select other iter<br>return to menu level | ritch to select the TERM menu item and press the gle switch may then be used to turn the termination on ggle switch to select the desired state then press the the displayed selection and return to menu level 3. You ms on menu level 3, or select the BACK menu item to 2. |
|                                         | ON:                                                                                                    | The 110 $\Omega$ is selected as active.                                                                                                    |
|                                         | OFF:                                                                                                    | The 110 $\Omega$ is selected as inactive, and the input is high impedance.                                                                                                    |
|                                         | The factory default<br>interface profile will<br>respective channel(s                                                                   | configuration turns the termination OFF. Changing the restore the factory default termination state for the s).                                                                                                    |

# 4.2.9. Selecting the Serial Data Failsafe Bias

To simplify installation, the 7707IT provides a selectable failsafe bias for balanced serial data signals. This bias should be active as required by the specific application, and common practice. The failsafe bias will apply a differential +200mV bias to a properly designed RS-485 system while in the idle state. As a protection feature, the failsafe bias will not become active unless the termination is also active for the respective channel. The failsafe bias circuit of the 7707IT will function properly over the specified input common mode range. Selection of the failsafe bias is done using the card-edge interface or through *Vista*LINK<sub> $\odot$ </sub> control.

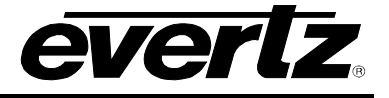

| - |     |                |
|---|-----|----------------|
| ( | CTR | L              |
|   | Cŀ  | 101 to CH03 or |
|   | Cł  | -108           |
|   | l   | BIAS           |
|   |     | ON             |
|   |     | OFF            |

To turn the failsafe bias on or off, select the CTRL menu item in menu level 1. The 7707IT allows a failsafe bias threshold to be set for each channel. Use the toggle switch to choose the channel for which you want to adjust the detection threshold. Press the pushbutton to apply the displayed selection.

Use the toggle switch to select the BIAS menu item and press the pushbutton. The toggle switch may then be used to turn the failsafe bias on or off. Use the toggle switch to select the desired state then press the pushbutton to apply the displayed selection and return to menu level 3. You can select other items on menu level 3, or select the BACK menu item to return to menu level 2.

| ON:  | The failsafe bias is selected as active.   |
|------|--------------------------------------------|
| OFF: | The failsafe bias is selected as inactive. |

The factory default configuration turns the failsafe bias OFF. Changing the interface profile will restore the factory default failsafe bias state for the respective channel(s).

## 4.2.10. Selecting the RS485 Serial Data Rate

When the profile is set to TXMX (RTS/Telex Matrix), this menu item becomes available. It allows the data rate of the RS485 serial data link to be changed. The default rate is 9.6 kbps, which supports many RTS/Telex matrix systems. Newer systems may use 76.8 kbps as the serial rate, which is the next setting that should be used if issues are encountered.

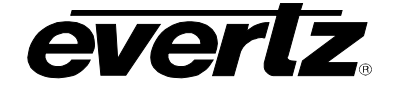

| CTRL            |
|-----------------|
| CH01 to CH03 or |
| CH08            |
| RATE            |
| 1K2             |
| 2K4             |
| 4K8             |
| 9.6K (default)  |
| 19K2            |
| 38K4            |
| 57K6            |
| 76K8            |
| 115K            |
| 230K            |
| 460K            |
|                 |

To set the RS485 serial data rate, select the CTRL menu item in menu level 1. The 7707IT allows the data rate to be configured differently for each channel. Use the toggle switch to choose the channel for which you want to adjust the data rate. Press the pushbutton to apply the displayed selection.

CH01 to CH08:Range of channels for the 7707IT-8.CH01 to CH03:Range of channels for the 7707IT-3.

Use the toggle switch to select the RATE menu item and press the pushbutton. The toggle switch may then be used to select the data rate. Use the toggle switch to select the desired rate then press the pushbutton to apply the displayed selection and return to menu level 3. You can select other items on menu level 3, or select the BACK menu item to return to menu level 2.

1K2: 1.2 kbps 2K4: 1.4 kbps 4K8: 4.8 kbps 9K6: 9.6 kbps **19K2:** 19.2 kbps 38K4: 38.4 kbps 57K6: 57.6 kbps 76K8: 76.8 kbps 115K: 115 kbps 230 kbps 230K: 460K: 460 kbps

The factory default RS485 data rate is 9K6. Changing the interface profile will restore the factory default data rate for the respective channel(s).

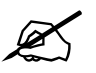

Select BACK to return to the previous level.

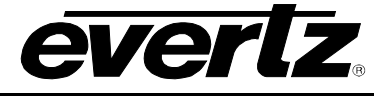

# 4.2.11. Global Control

| C7 | <sup>-</sup> RL |
|----|-----------------|
| (  | GLBL            |
|    | PROF            |
|    | TXMX            |
|    | CCMX            |
|    | TXPL            |
|    | CCPL            |

To apply a profile to all channels select the CTRL menu item in menu level 1. Use the toggle switch to choose the Global Control option (*GLBL*) and press the pushbutton to apply the displayed selection. Please refer to section 4.2.4 for information regarding *Profiles*.

**GLBL:** Global configuration. Applies profile to all Channels.

Use the toggle switch to select the PROF menu item and press the pushbutton. Use the toggle switch to select the desired profile as per the list below.

| TXMX: | RTS-Telex Matrix serial data)        | (4-Wire | Audio | and    | RS-485      |
|-------|--------------------------------------|---------|-------|--------|-------------|
| CCMX: | ClearCom Matrix serial data)         | (4-Wire | Audio | and    | RS-422      |
| TXPL: | RTS-Telex Party-line call signaling) | (1-Wire | Audio | and    | frequency   |
| CCPL: | ClearCom Party-line signaling)       | (1-Wire | Audio | and vo | oltage call |

The factory default profile is the **TXMX** profile.

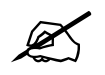

Select BACK to return to the previous level.

# 5. GENERAL PURPOSE INPUTS AND OUTPUTS

The 7707IT provides the user with 2 General Purpose Inputs (GPI's) and 2 General Purpose Outputs (GPO's). Figure 5-1 shows the input and output circuitry. Refer to sections 3.4 and 3.5 for electrical specifications. The GPI input stage uses opto-isolators for isolation. In a typical application, providing a contact closure or transistor connection to ground would activate the GPI inputs. The GPO output stage uses dry contact relay closures. GPO COMMON acts as a common reference connection for both contact closures, and accommodates closure to ground, or some other reference signal level.

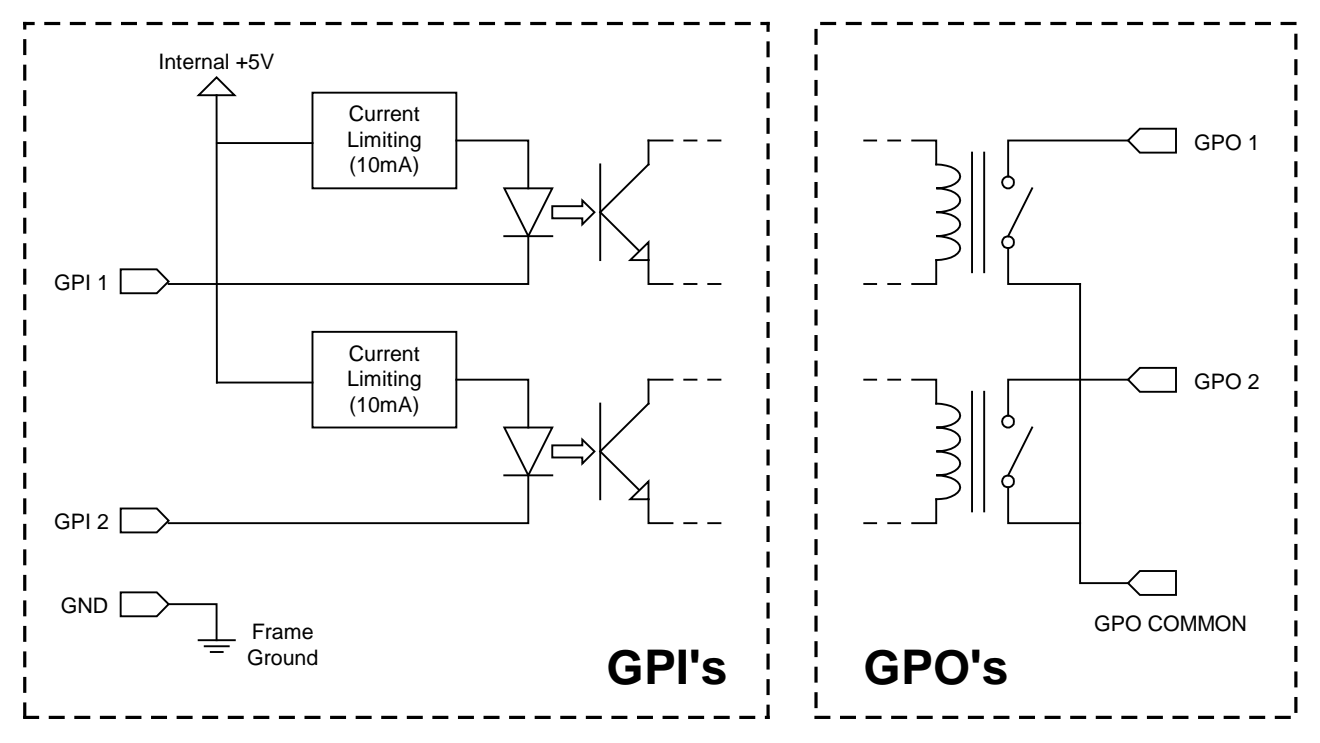

Figure 5-1: General Purpose Inputs and Outputs

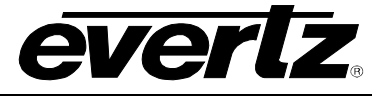

# 6. JUMPER CONTROLS

Several jumpers, located at the front of the module are used to preset various operating modes. Figure 4-1 shows the locations of the jumpers.

## 6.1. SELECTING THE CARD ID

To maintain a link between two companion 7707IT cards, the CARD ID jumper must be set differently on each. This is required to guarantee synchronization of data in either direction.

**CARD ID:** To maintain a link between two 7707IT cards, set this jumper to position A on one card, and to position B on the other card.

### 6.2. SELECTING WHETHER LOCAL FAULTS WILL BE MONITORED BY THE GLOBAL FRAME STATUS

The FRAME STATUS jumper determines whether local faults (as shown by the Local Fault indicator) will be connected to the 7700FR frame's global status bus.

**FRAME STATUS:** To monitor faults on this module with the frame status indicators (on the Power Supply FRAME STATUS LED's and on the Frame's Fault Tally output) install this jumper in the On position (default)

When this jumper is installed in the Off position local faults on this module will not be monitored.

### 6.3. CONFIGURING THE MODULE FOR FIRMWARE UPGRADES

**RUN/UPGRADE:** The RUN/UPGRADE jumper is used when firmware upgrades are being done to the module. For normal operation it should be installed in the *RUN* position. See the *Upgrading Firmware* chapter in the front of the binder for more information.

To upgrade the firmware in the module unit pull it out of the frame. Move the RUN/UPGRADE jumper J16 into the *UPGRADE* position. Install the Upgrade cable provided (located in the vinyl pouch in the front of the binder) onto SERIAL header J27 at the card edge. Re-install the module into the frame. Run the upgrade as described in the *Upgrading Firmware* chapter in the front of the binder. Once the upgrade is completed, remove the module from the frame, move J16 into the *RUN* position, remove the upgrade cable and re-install the module. The module is now ready for normal operation.

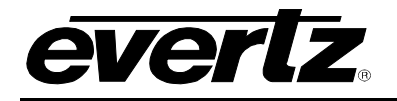

# 7. VISTALINK<sub>®</sub> REMOTE MONITORING/CONTROL

## 7.1. WHAT IS VISTALINK<sub>®</sub>?

*Vista*LINK<sub>®</sub> is Evertz's remote monitoring and configuration platform which operates over an Ethernet network using Simple Network Management Protocol (SNMP). SNMP is a standard computer network protocol that enables different devices sharing the same network to communicate with each other. *Vista*LINK<sub>®</sub> provides centralized alarm management, which monitors, reports, and logs all incoming alarm events and dispatches alerts to all the VLPro Clients connected to the server. Card configuration through *Vista*LINK<sub>®</sub> PRO can be performed on an individual or multi-card basis using simple copy and paste routines, which reduces the time to configure each module separately. Finally, *Vista*LINK<sub>®</sub> enables the user to configure devices in the network from a central station and receive feedback that the configuration has been carried out.

There are 3 components of SNMP:

- 1. An SNMP manager, also known as a Network Management System (NMS), is a computer running special software that communicates with the devices in the network. Evertz VL-Fiber demo Manager graphical user interface (GUI), third party or custom manager software may be used to monitor and control Evertz *Vista*LINK<sub>®</sub> enabled fiber optic products.
- 2. Managed devices (such as 7707IT cards) each with a unique address (OID) communicate with the NMS through an SNMP Agent. Evertz *Vista*LINK<sub>®</sub> enabled 7700 series modules reside in the 3RU 7700FR-C MultiFrame and communicate with the manager via the 7700FC *Vista*LINK<sub>®</sub> frame controller module, which serves as the Agent.
- 3. A virtual database, known as the Management information Base (MIB), lists all the variables being monitored, which both the Manager and Agent understand. Please contact Evertz for further information about obtaining a copy of the MIB for interfacing to a third party Manager/NMS.

For more information on connecting and configuring the *Vista*LINK<sub>®</sub> network, see the 7700FC Frame Controller chapter.

## 7.2. VISTALINK® MONITORED PARAMETERS

The following parameters can be remotely monitored through the VistaLINK® interface.

| Parameter Description                                    |                                            |  |  |
|----------------------------------------------------------|--------------------------------------------|--|--|
| Optical Power                                            | Optical input power from –40dBm to 0dBm    |  |  |
| Optical Link Loss Indicates a fiber link fault condition |                                            |  |  |
| Laser Fault                                              | Indicates a laser fault condition          |  |  |
| Audio Input Status                                       | Indicates signal Presence for each channel |  |  |
| Audio Output Status                                      | Indicates signal Presence for each channel |  |  |
| Data Input Status                                        | Indicates signal Presence for each channel |  |  |
| Data Output Status                                       | Indicates signal Presence for each channel |  |  |
| Card Type                                                | Indicates Version of Hardware              |  |  |

#### Table 7-1: *Vista*LINK<sub>®</sub> Monitored Parameters

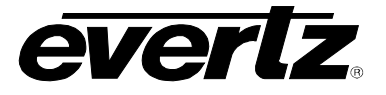

## 7.3. VISTALINK® CONTROLLED PARAMETERS

The following parameters can be remotely controlled through the VistaLINK® interface.

| Parameter                           | Description                                         |  |  |
|-------------------------------------|-----------------------------------------------------|--|--|
| Interface Profile                   | Selects intercom interface type                     |  |  |
| Audio Gain Adjusts audio gain level |                                                     |  |  |
| Audio Detection Threshold           | Adjusts audio detection threshold                   |  |  |
| Data Termination                    | Selects serial data input termination state         |  |  |
| Data Failsafe-bias                  | Selects serial data failsafe-bias state             |  |  |
| Optical Power Alarm                 | Selects Optical Power Level Where Trap will be Sent |  |  |

### Table 7-2: VistaLINK® Controlled Parameters

#### 7.4. VISTALINK® TRAPS

The following traps will be reported through the *Vista*LINK<sub>®</sub> interface.

| Тгар                | Description                                                  |  |
|---------------------|--------------------------------------------------------------|--|
| Laser Fault         | Indicates the laser has stopped working                      |  |
| Optical Link Loss   | Indicates optical level is below operational sensitivity     |  |
| Optical Power Alarm | Indicator optical newer in below Optical Rower Alarm pattir  |  |
| Threshold           | indicates optical power is below Optical Power Alarm setting |  |

#### Table 7-3: *Vista*LINK<sub>®</sub> Traps

#### 7.5. VISTALINK® CONFIGURATION

#### 7.5.1. Control Settings

Through *Vista*LINK<sub>®</sub> control, as illustrated in Figure 7-1, the 7707IT can be easily configured for different applications using the programmed profiles. Each channel is configurable as party-line or matrix, and to interface with the following industry-standard intercom systems.

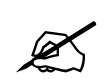

Please note that three channels will be available while using the 7707IT-3-F2 and eight channels will be available while using the 7707IT-8-F2.

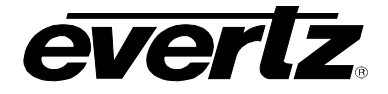

| 📾 192.168.9.4, 7707IT-3-F2 [5]   | : Configuration                                                            |               |        |                              |       | rs<br>N |
|----------------------------------|----------------------------------------------------------------------------|---------------|--------|------------------------------|-------|---------|
| Refresh 🙋 🙋 1.0 Apply 🌉          | <b>1</b>                                                                   |               |        |                              |       |         |
| Control \ Data Control \ Monitor | r ( Faults )                                                               |               |        |                              |       |         |
| Profile Settings                 | Talau Matrix                                                               |               |        | Optical Control              |       |         |
| Interface Profile 2              | Telex Matrix                                                               |               |        | Optical Power N<br>Threshold |       | -40 dBm |
| Interface Profile 3              | Telex Matrix                                                               |               |        | -Audio Gain Sett             | lings |         |
| Interface Profile 4              | Telex Matrix                                                               |               |        | Audio Gain 1                 |       | 0.2 dB  |
| Interface Profile 5              | Telex Matrix 💌                                                             |               |        | Audio Gain 2                 | ·     | 0.2 dB  |
| Interface Profile 6              | Telex Matrix                                                               |               |        | Audio Gain 3                 |       | 0.0 dB  |
| Interface Profile 7              | Telex Matrix                                                               |               |        | Audio Gain 4                 |       | 5.2 dB  |
| Interface Profile 8              |                                                                            |               |        | Audio Coin E                 |       | 5.2 00  |
| Audio Detection Threshold Set    | tings                                                                      |               |        | Audio Gain 5                 |       | 5.2 dB  |
| Audio Detection Threshold 1      |                                                                            |               | 8 dBu  | Audio Gain 6                 |       | 5.2 dB  |
| Audio Detection Threshold 2      |                                                                            |               | 0 dBu  | Audio Gain 7                 |       | 5.2 dB  |
| Audia Datastica Theoretical 2    | · · ·                                                                      | - 23          | 0 000  | Audio Gain 8                 |       | 5.2 dB  |
| Audio Detection Threshold 3      |                                                                            | $\rightarrow$ | 8 dBu  |                              |       |         |
| Audio Detection Threshold 4      | $\overline{}$                                                              |               | 50 dBu |                              |       |         |
| Audio Detection Threshold 5      | <b>\</b>                                                                   |               | 50 dBu |                              |       |         |
| Audio Detection Threshold 6      | $\overline{}$                                                              |               | 50 dBu |                              |       |         |
| Audio Detection Threshold 7      | $-\!\!-\!\!\!\!\!\!\!\!\!\!\!\!\!\!\!\!\!\!\!\!\!\!\!\!\!\!\!\!\!\!\!\!\!$ |               | 50 dBu |                              |       |         |
| Audio Detection Threshold 8      | $-\!\!-\!\!\!\!\!\!\!\!\!\!\!\!\!\!\!\!\!\!\!\!\!\!\!\!\!\!\!\!\!\!\!\!\!$ |               | 50 dBu |                              |       |         |
|                                  |                                                                            |               |        |                              |       |         |

Figure 7-1: Control Tab

## 7.5.1.1. Profile Settings

There are three Interface Profiles available when using the 7707IT-3-F2. For the sake of brevity, only *Interface Profile 1* will be discussed in the manual.

The Interface Profile 1 drop down menu enables the user to choose from the following list of interface types:

| RTS-Telex Matrix:     | 4-Wire Audio, and RS-485 (plus GPIO auxiliary signals) |
|-----------------------|--------------------------------------------------------|
| ClearCom Matrix:      | 4-Wire Audio, and RS-422 (plus GPIO auxiliary signals) |
| RTS-Telex Party-line: | 1-Wire Audio (plus RS-422, and GPIO auxiliary signals) |
| ClearCom Party-line:  | 1-Wire Audio (plus RS-422, and GPIO auxiliary signals) |

Each of these industry-standard intercom interface types requires different intercom audio levels and callsignaling types. The 7707IT provides a factory-default interface profile for each of the above intercom types. Selection of a profile will match intercom audio and call-signaling settings for a typical installation of that type. Each channel can be individually profiled for different intercom types.

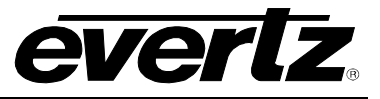

Audio for each channel may be configured for interface to Matrix or Party-line systems. Specifications for these two intercom audio types are provided in section 3.1 of this manual. These specifications are designed to accommodate systems from multiple manufacturers. Input/output functions of some audio pins change with configuration. Please refer to the pin-out diagrams as shown in Figure 2-3 and Figure 2-4.

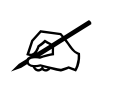

Never apply a powered or "wet" party-line signal to a terminal that is not designated as a party-line connection.

Among the industry-standard matrix intercom products, two types of serial data are used for call signaling. RTS-Telex uses RS-485 serial data, while ClearCom uses RS-422 serial data. The 7707IT accommodates either of these through selection of the associated profiles. Input/output functions of some serial data pins change with configuration. Please refer to the pinout diagram depicted in Figure 2-3 and Figure 2-4.

Among the industry-standard party-line intercom products, two types of call-signaling are used. RTS-Telex uses a 20kHz frequency component superimposed upon the audio signal. ClearCom uses a DC voltage component superimposed upon the audio signal. The 7707IT accommodates either of these through selection of the associated profiles.

Therefore, four types of call-signaling are present in the industry; two types for matrix, and two types for party-line. The 7707IT accommodates all of these via selection of an interface profile. This provides a user-friendly means of configuring the 7707IT for a specific application.

## 7.5.1.2. Optical Control

This parameter enables the user to set the *Optical Power Threshold* over a range of -40 to +4dBm in 1dBm increments. Please heed the maximum optical input power specification for the specific product option you possess.

## 7.5.1.3. Audio Detection Threshold Settings

This parameter enables the user to set the *Audio Detection Threshold* in order to properly indicate audio signal presence. The audio detection threshold adjustment is implemented in the digital domain. For matrix type intercom signals the specified range of threshold adjustment is –30dBu to +10dBu, in 1dB increments. For party-line type intercom signals the specified range of threshold adjustment is –40dBu to 0dBu, in 1dB increments.

The audio detection threshold is independently adjustable for each channel, and is applied to both the input and output of each respective channel. The detection thresholds are applied to the audio signals at the input and output connections, which may have gain applied.

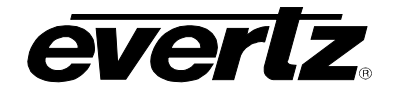

### 7.5.1.4. Audio Gain Settings

This parameter enables the user the set the *Audio Gain*. For matrix type intercom signals, the specified range of gain adjustment is -10dBu to +10dBu, in 0.1dB increments. For party-line type intercom signals the specified range of gain adjustment is -5dBu to +5dBu, in 0.1dB increments.

Matrix audio types use a balanced voltage output signal. The selected gain value describes voltage gain, and is accurate for high impedance loads. Analog audio output design dictates that the amplitude will reduce slightly as the load impedance is reduced. Subtract approximately 1dB for  $600\Omega$  loads.

Party-line audio types use an unbalanced current output signal. This current output signal produces a voltage signal across an external termination which is normally  $200\Omega$ . The termination is shared by all connected intercom devices, and usually resides within the power source of the system. The selected gain value describes voltage gain, and is accurate for a  $200\Omega$  termination. Other termination values will yield a different gain as per the current-resistance product of the signal.

### 7.5.2. Data Control

The *Data Control* settings, as illustrated in Figure 7-2, allow the user to enable or disable the *Data Termination Status* and the *Data Fail Safe Bias Status*.

Please note that three channels will be available while using the 7707IT-3-F2 and eight channels will be available while using the 7707IT-8-F2.

| 🎟 192.168.9.4, 7707IT-3-F2 [5]: Cor | nfiguration |                            |          | r⊧⊠ī | × |
|-------------------------------------|-------------|----------------------------|----------|------|---|
| Refresh 🙋 🙋 1.0 Apply 🌉 🌉           |             |                            |          |      |   |
| Control Data Control Monitor Fa     | aults       |                            |          |      |   |
| Data Termination Status             | ive 👻       | Data Fail Safe Bias Status | Active - |      |   |
| Data Termination 2 Acti             | ive 🔻       | Data Fail Safe Bias 2      | Active   |      |   |
| Data Termination 3 Acti             | ive 👻       | Data Fail Safe Bias 3      | Active   |      |   |

Figure 7-2: Data Control Tab

#### 7.5.2.1. Data Termination Status

The 7707IT provides a selectable input termination of  $110\Omega$  for the balanced serial data signals. This termination should be active as required by the specific application, and common practice. For the sake of brevity, only *Data Termination 1* will be discussed in the manual.

**Data Termination 1:** When set to "Active," the  $110\Omega$  is on. When set to "Not Active, the  $110\Omega$  is off and the input is high impedance.

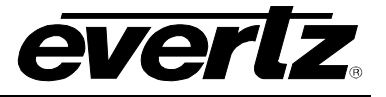

### 7.5.2.2. Data Fail Safe Bias Status

The 7707IT provides a selectable failsafe bias for balanced serial data signals. This bias should be active as required by the specific application, and common practice. The failsafe bias will apply a differential +200mV bias to a properly designed RS-485 system while in the idle state. As a protection feature, the failsafe bias will not become active unless the termination is also active for the respective channel. The failsafe bias circuit of the 7707IT will function properly over the specified input common mode range. For the sake of brevity, only *Data Fail Safe Bias 1* will be discussed in the manual.

**Data Fail Safe Bias 1:** When set to "Active," the failsafe bias is on. When set to "Not active," the failsafe bias is off.

#### 7.5.3. Monitor

The *Monitor* tab, as illustrated in Figure 7-3, indicates the signal status of input audio, output audio, input data, and output data.

Please note that three channels will be available while using the 7707IT-3-F2 and eight channels will be available while using the 7707IT-8-F2.

| 📟 192.168.9.4, 7707IT-3-F2 [ | 5]: Configuration  |                       |                    | rk⊠, ⊠ |
|------------------------------|--------------------|-----------------------|--------------------|--------|
| Refresh 🙋 🙋 1.0 Apply 🌉      | ;                  |                       |                    |        |
| Control Data Control Monit   | or \ Faults \      |                       |                    |        |
| Card Configuration Monitor   |                    | Optical Monitor       |                    |        |
| Card ID Jumper               | Card B             | Optical Power         | LOW                |        |
| Card Type                    | 7707IT-3-F2        |                       |                    |        |
| Data Input Status            |                    | Audio Input Status    |                    |        |
| Data Input Status 1          | Signal Not Present | Audio Input Status 1  | Signal Not Present |        |
| Data Input Status 2          | Signal Not Present | Audio Input Status 2  | Signal Not Present |        |
| Data Input Status 3          | Signal Not Present | Audio Input Status 3  | Signal Not Present |        |
| Data Output Status           |                    | Audio Output Status   |                    |        |
| Data Output Status 1         | Signal Not Present | Audio Output Status 1 | Signal Not Present |        |
| Data Output Status 2         | Signal Not Present | Audio Output Status 2 | Signal Not Present |        |
| Data Output Status 3         | Signal Not Present | Audio Output Status 3 | Signal Not Present |        |

Figure 7-3: Monitor Tab

## 7.5.3.1. Card Configuration Monitor

Card ID Jumper: Indicates the position of the "CARD ID Jumper."

**Card Type:** Indicates the hardware version.

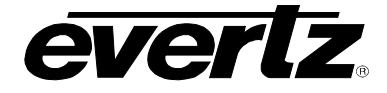

### 7.5.3.2. Optical Monitor

**Optical Power:** Displays the "Optical Power" level.

## 7.5.3.3. Data Input & Output Status

These fields indicate the presence of "Data Input" and "Data Output" signals.

### 7.5.3.4. Audio Input & Audio Output Status

These fields indicate the presence of "Audio Input" and "Audio Output" signals as per configured detection threshold.

### 7.5.3.5. Faults

The *Faults* control, as illustrated in Figure 7-4, allows the user to enable or disable traps and view trap status. To enable a particular trap, simply click the box located beside each trap so that a check-mark appears. When a check-mark is present, the trap is enabled. When a check-mark is not present, the trap is disabled.

The *Trap Status* section defines whether a trap is present or missing. If the box is green, then the corresponding trap is present. If the box is red, then the corresponding trap is missing.

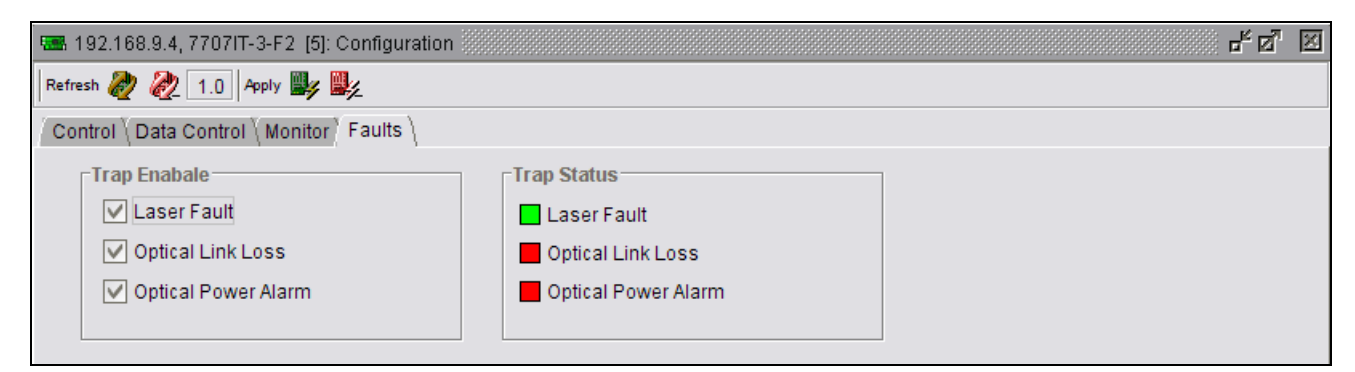

Figure 7-4: Faults Tab

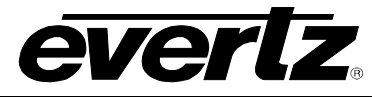

This page left intentionally blank